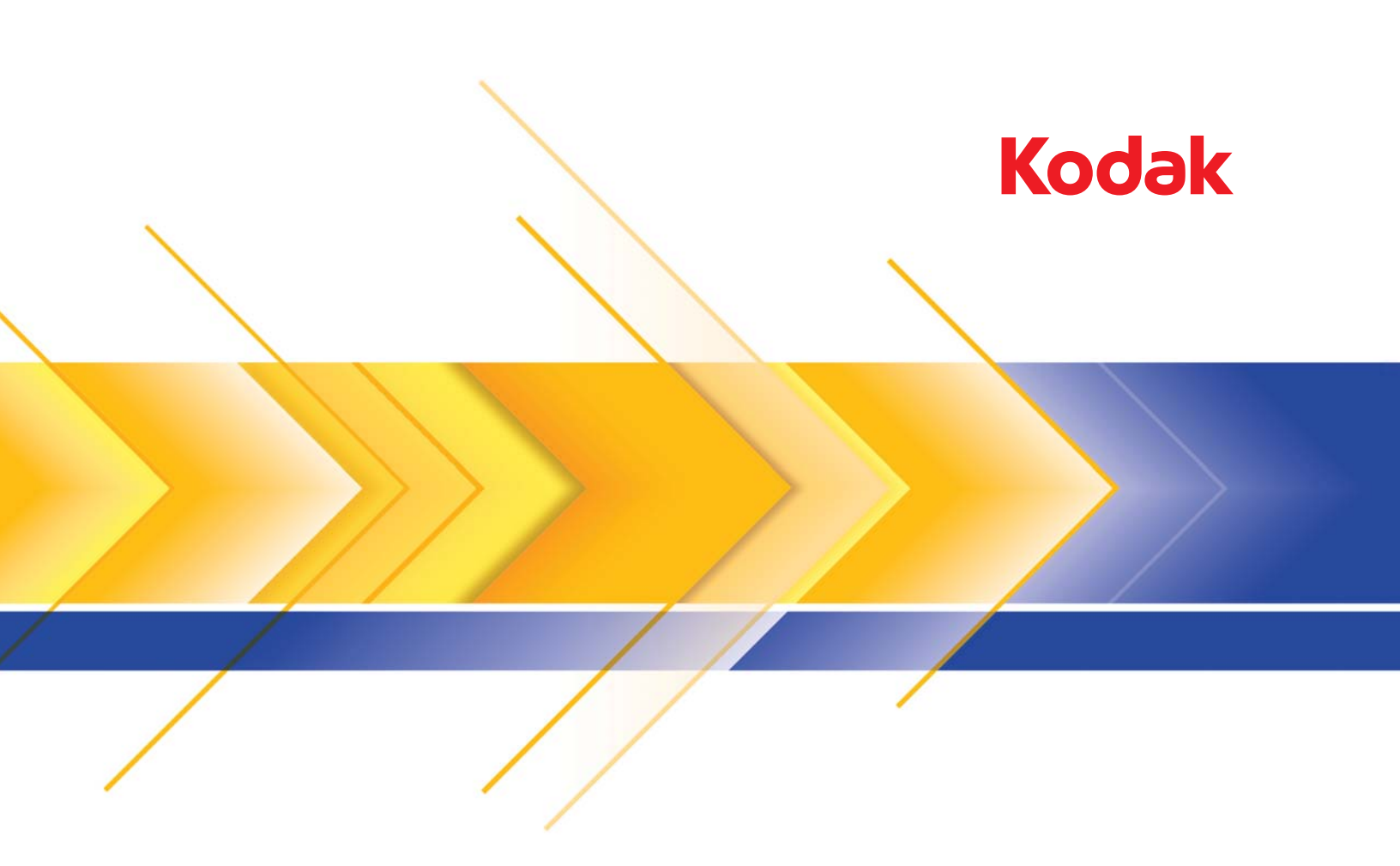

## Picture Saver Scanning System PS55 Series

Guía del administrador

Este producto contiene partes de código de imágenes que son propiedad de Pegasus Imaging Corp., Tampa, FL, (www.pegasustools.com). TODOS LOS DERECHOS RESERVADOS.

| _ |       |
|---|-------|
|   |       |
|   | JUUIN |
|   |       |

| 2-1 |
|-----|
|     |

1-1

| CONFIGURACIÓN DE LAS OPCIONES DEL |     |
|-----------------------------------|-----|
| ADMINISTRADOR                     | 3-1 |

| DESCRIPCIONES DE LAS PANTALLAS |     |
|--------------------------------|-----|
| DE LOS CLIENTES                | 4-1 |

| <b>DIGITALIZACIÓN D</b> | E FOTOGRAFÍAS | 5-1 |
|-------------------------|---------------|-----|
|                         |               |     |

### Contenido

| Documentación relacionada | 1-2 |
|---------------------------|-----|
| Accesorios                | 1-2 |
| Contenido de la caja      | 1-3 |
| Componentes del escáner   | 1-4 |

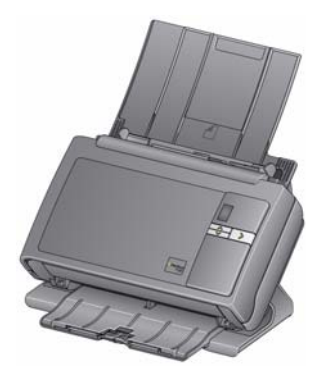

Kodak Picture Saver Scanning System PS55 permite a los clientes digitalizar fotografías y documentos fácilmente y efectuar mejoras en ellos. El software de Kodak Picture Saver System PS55, combinado con el escáner Kodak Picture Saver System, permite digitalizar fotografías y documentos, eliminar ojos rojos, retocar y girar imágenes, y aplicar nitidez a las imágenes. Una vez que se han digitalizado las fotos y los documentos, el sistema guardará las imágenes en archivos JPEG

estándar en un CD/DVD/*Kodak* Picture CD o una unidad flash USB (es posible que no todos estén disponibles para usarlos en este sistema; consulte con el administrador local qué funciones están disponibles).

Una vez digitalizadas y guardadas las fotografías en el soporte deseado, las imágenes podrán utilizarse de diversas formas: se pueden imprimir, enviar por correo electrónico o subir a un sistema de gestión de fotos para compartirlas y aplicarlas en diversos usos creativos, como calendarios, álbumes fotográficos o presentaciones.

Esta Guía del administrador ofrece información sobre cómo configurar y utilizar *Kodak* Picture Saver Scanning System PS55.

Consulte la Guía del usuario para *Kodak* Picture Saver Scanning System PS50 y PS80 para obtener la siguiente información:

- **Mantenimiento del escáner**: el capítulo 5 de la Guía del usuario de *Kodak* Picture Saver Scanning System PS50 y PS80 proporciona información sobre la limpieza del escáner y la sustitución de consumibles.
- Cómo obtener imágenes de buena calidad: el capítulo 6 de la Guía del usuario de Kodak Picture Saver Scanning System PS50 y PS80 proporciona información sobre la forma de tratar las fotografías debidamente para digitalización, así como sugerencias para la digitalización de fotografías y la importancia de mantener limpio el escáner.

|                              | • <b>Solución de problemas</b> : consulte el capítulo 7 de la Guía del usuario de <i>Kodak</i> Picture Saver Scanning System PS50 y PS80 para solucionar problemas y obtener información sobre los códigos de error. En este capítulo también se facilita información relacionada con los problemas que pueden surgir en la instalación, la aplicación y la configuración. También se facilita información de contacto en caso de que necesite ponerse en contacto con el servicio de asistencia.                                                                |
|------------------------------|----------------------------------------------------------------------------------------------------|
|                              | <ul> <li>Las especificaciones, los requisitos del sistema y la información de la<br/>garantía puede encontrarlos en los apéndices de la Guía del usuario<br/>de Kodak Picture Saver Scanning System PS50 y PS80.</li> </ul>                                                                                                    |
| Documentación<br>relacionada | Además de esta guía de administrador, dispone de la documentación siguiente.                                                                                                    |
|                              | <ul> <li>Guía de instalación: proporciona instrucciones paso a paso para la<br/>instalación del escáner.</li> </ul>                                                                                                    |
|                              | <ul> <li>Guía de referencia: ofrece sencillos pasos visuales para limpiar el<br/>escáner. Mantenga esta guía cerca del escáner de forma que pueda<br/>utilizarla como una referencia sencilla. Estos documentos también se<br/>encuentran disponibles en el CD de instalación.</li> </ul>                                                                                                    |
|                              | Las siguientes guías están dirigidas a usuarios avanzados:                                                                                                    |
|                              | <ul> <li>Guía del usuario de Smart Touch: proporciona información<br/>e instrucciones sobre cómo utilizar la funcionalidad de Smart Touch.<br/>Esta guía está disponible haciendo clic con el botón derecho del ratón<br/>en el icono del escáner en la bandeja del sistema y seleccionando<br/>Ayuda.</li> </ul>                                                                                                    |
| Accesorios                   | • Accesorio selector de fotografías Kodak/para Kodak Picture<br>Saver Scanning Systems PS50/PS55/PS80: le permite digitalizar<br>páginas de sus álbumes de fotos o de recortes sin sacar las fotografías<br>de la página y sin retirar el protector de página. Al utilizar el accesorio<br>de superficie de escaneo de tamaño legal de Kodak o el accesorio<br>de superficie de escaneo A3 de Kodak, el software identifica<br>y selecciona las distintas imágenes en la imagen digitalizada<br>originalmente en la superficie de escaneo. N.º de CAT.: 188 4618 |
|                              | <ul> <li>Accesorio de superficie de escaneo de tamaño legal de Kodak:<br/>la superficie de escaneo legal de Kodak añade la funcionalidad de<br/>digitalización de fotografías inusuales (por ejemplo, fotografías muy<br/>rasgadas o muy frágiles, fotografías muy dobladas, etc.), álbumes<br/>delimitados, libros de recortes y documentos de hasta 216 x 356 mm<br/>(8,5 x 14 pulg.) N.º de CAT.: 119 9470</li> </ul>                                                                                                    |
|                              | <ul> <li>Accesorio de superficie de escaneo de tamaño A3 de Kodak: la<br/>superficie de escaneo de tamaño A3 de Kodak añade la funcionalidad<br/>de digitalización de fotografías inusuales (por ejemplo, fotografías muy<br/>rasgadas o muy frágiles, fotografías muy dobladas, etc.), álbumes<br/>delimitados, libros de recortes y documentos de hasta 302 x 420 mm<br/>(11,92 x 18,15 pulg.) N.º de CAT.: 818 2271</li> </ul>                                                                                                    |

• **Puerto USB interno del escáner** *Kodak*: Picture Saver Scanning System PS55: el puerto USB interno se puede instalar en el equipo host y tiene un conector USB interno, de modo que se puede instalar la llave de software USB dentro del equipo, lo que permite protegerla contra posibles robos.

#### Contenido de la caja

Antes de empezar, compruebe que tiene todos los componentes del sistema:

- Escáner Kodak Picture Saver System
- Almohadilla de separación frontal para su uso en la digitalización de documentos
- Kodak Picture Saver Gentle Photo Separation Module
- Cable USB 2.0
- Fuente de alimentación
- Cable de alimentación de CA incorporado
- Llave USB de software
- Cable alargador USB
- · Anclaje de red
- Kit de limpieza de muestra
- · Cubierta contra el polvo
- Dossier informativo que incluye:
  - CD de instalación con el siguiente software que se instala en el equipo durante la instalación:
    - Software Kodak Picture Saver System
    - Software Smart Touch para su uso en la digitalización de documentos
    - Software del controlador del escáner Picture Saver System
  - Guía de referencia impresa, (inglés/español, inglés/francés)
  - Guía de instalación
  - Léame primero
  - Pegatinas de la superficie de escaneo
  - Etiquetas de instrucciones en francés y en español (pueden estar colocadas sobre la etiqueta inglesa de la parte frontal del escáner)
  - Hojas de información de contacto del Servicio y soporte
  - Folletos de varios tipos

# Componentes del escáner

Vista frontal

La siguiente ilustración muestra el escáner PS55.

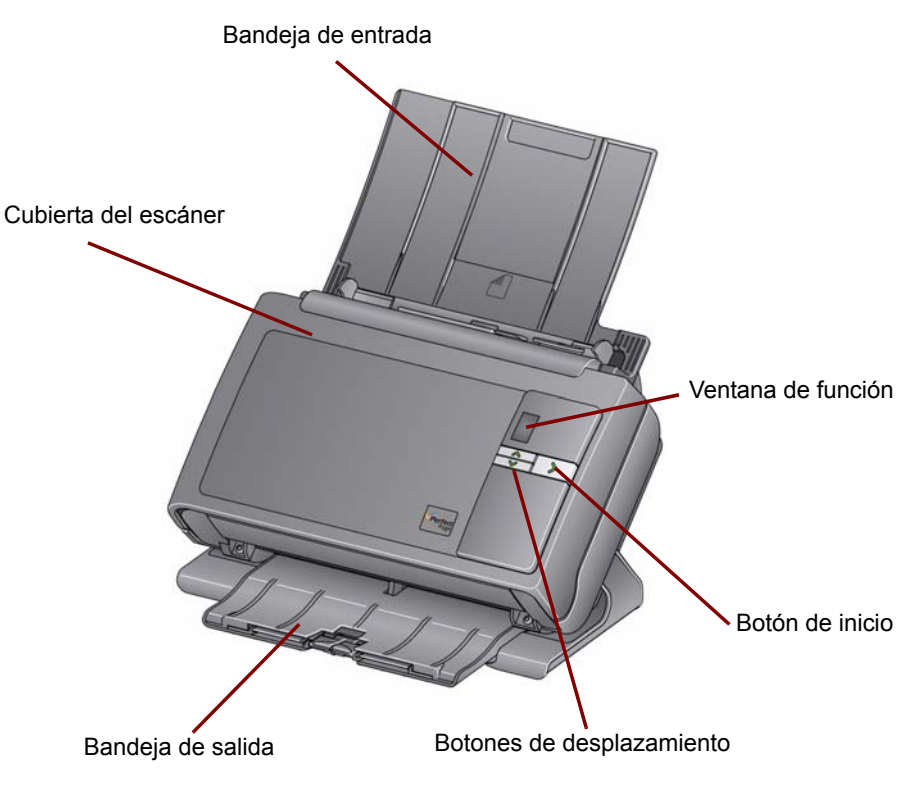

**Cubierta del escáner**: permite acceder a los componentes internos del escáner, como la superficie de tratamiento de imágenes y los módulos de alimentación y separación.

Bandeja de entrada: contiene las fotografías o los documentos.

**Ventana de función**: muestra los números del 1 al 9 que indican tareas de Smart Touch (p. ej., PDF en color, PDF en blanco y negro, etc.). Para obtener más información sobre la funcionalidad Smart Touch, consulte la Guía del usuario de Smart Touch.

Botón de inicio: al iluminarse o parpadear indica el estado del escáner.

- Verde fijo: listo para digitalizar
- · Verde parpadeante: preparándose para digitalizar
- Rojo fijo: el escáner no se comunica con el equipo
- Rojo parpadeante: indicación de error, como Cubierta del escáner abierta, junto con la ventana de función que muestra una "E". Consulte el capítulo 7, Solución de problemas en la Guía del usuario para las descripciones de los códigos de error del Kodak Picture Saver Scanning System PS50 y PS80.

**Botones de desplazamiento**: pulse los botones de desplazamiento hacia arriba o hacia abajo para seleccionar una tarea de Smart Touch.

Bandeja de salida: recoge las fotografías o documentos digitalizados.

#### Vista interior

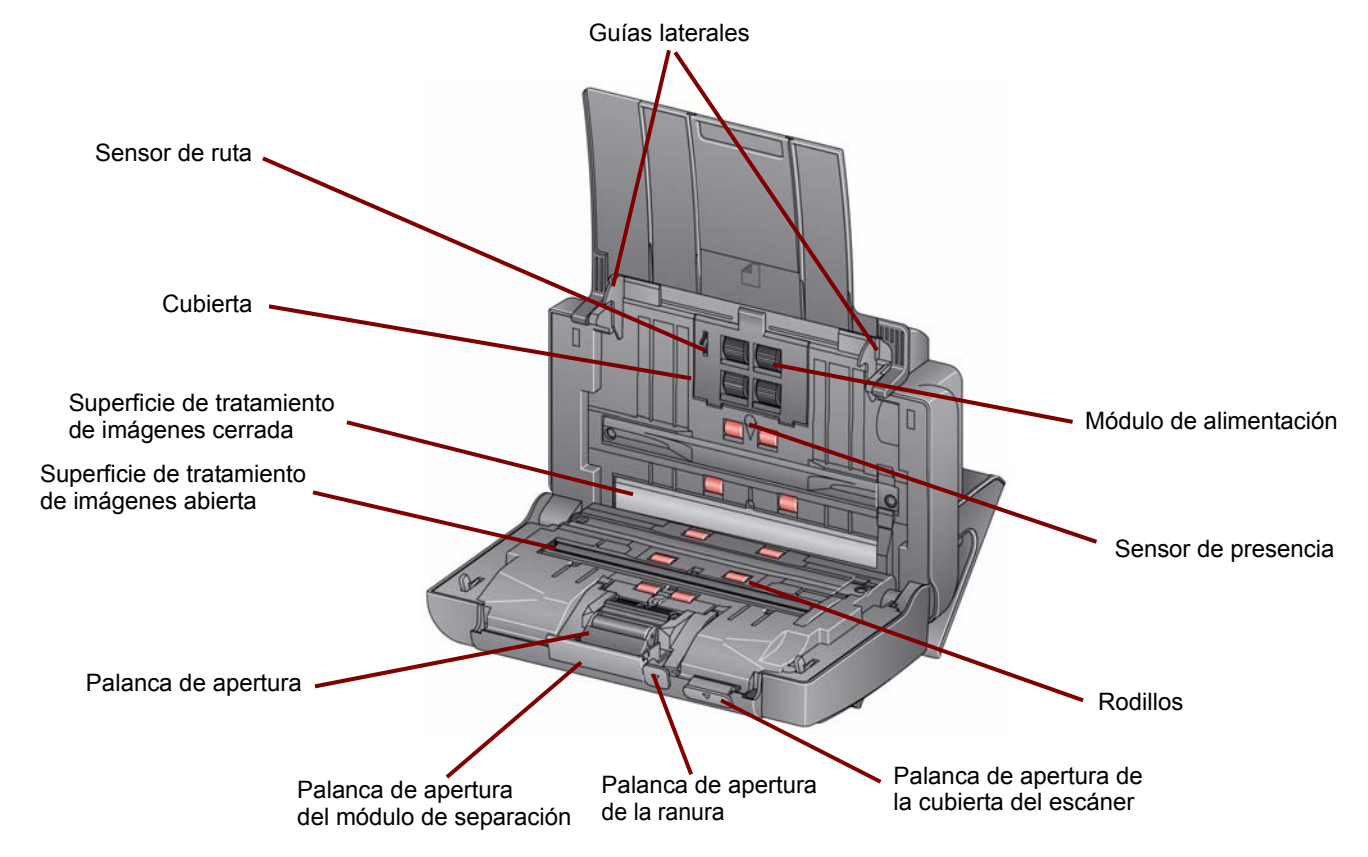

**Guías laterales**: deslice las guías hacia atrás y hacia adelante para ajustarlas al tamaño de las fotografías que digitaliza.

**Sensor de ruta del papel**: controla el movimiento del papel y de las fotografías a través del escáner.

**Cubierta del módulo de alimentación**: es necesario retirar esta cubierta para limpiar o sustituir el módulo de alimentación o las gomas de dicho módulo.

**Módulo de alimentación, rodillos y módulo de separación**: proporcionan una alimentación y una separación homogéneas para fotografías de distintos tamaños, grosores y texturas.

**Superficie de tratamiento de imágenes abierta**: mantenga esta área limpia para obtener una calidad de imagen óptima. No sople dentro de la cámara. Consulte el capítulo 7, *Solución de problemas* en la Guía del usuario.

**Superficie de tratamiento de imágenes cerrada**: mantenga esta área limpia para obtener una calidad de imagen óptima. Esta área puede limpiarse con los productos de limpieza aprobados por Kodak Alaris. Consulte el capítulo 5, *Mantenimiento* en la Guía del usuario.

**Palanca de liberación del módulo de separación**: baje esta palanca para liberar el módulo de separación para su limpieza o sustitución.

**Palanca de apertura de hueco**: permite ajustar manualmente el espacio entre el módulo de alimentación y el rodillo de separación para las fotografías que requieren un tratamiento especial; por ejemplo, las fotografías rotas. **Palanca de apertura de la cubierta del escáner**: abre el escáner para permitir el acceso a la ruta del papel para limpiarla o eliminar un atasco de documentos.

**Sensor de presencia de papel**: detecta la presencia de fotografías o documentos en la bandeja de entrada.

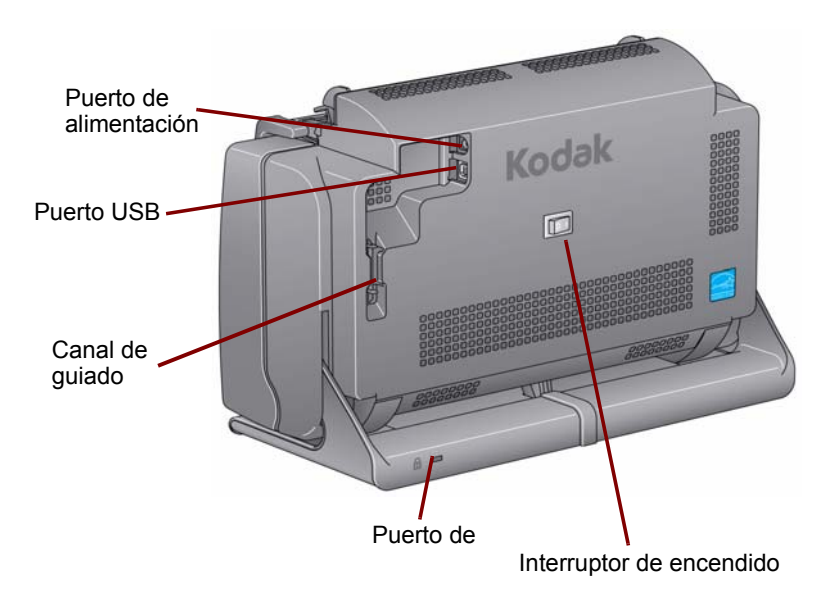

#### Vista trasera

**Puerto de alimentación**: permite conectar el cable de alimentación eléctrica al escáner.

Puerto USB: permite conectar el escáner al equipo.

**Canal de guiado**: permite fijar el cable USB y el cable de alimentación para protegerlos si se mueve el escáner.

**Puerto de bloqueo de seguridad**: conecta un bloqueo de seguridad al escáner (de igual modo que el puerto de bloqueo de seguridad de un portátil). Puede comprar un bloqueo de seguridad estándar (tal como se muestra a continuación) en una tienda de suministros de oficina. Consulte las instrucciones de instalación proporcionadas con el bloqueo de seguridad.

Interruptor de encendido: enciende y apaga el escáner.

| Contenido                  | Instalación del escáner                                                                                                    | 2-1                               |
|----------------------------|----------------------------------------------------------------------------------------------------|-----------------------------------|
|                            | Notas de la instalación                                                                                                    | 2-2                               |
|                            | Instalación del software Kodak Picture Saver System                                                                                                    | 2-3                               |
|                            | Conexión del cable de alimentación y del cable USB                                                                                                    | 2-5                               |
|                            | Encendido del escáner                                                                                                    | 2-6                               |
|                            | Inicio del software de la aplicación                                                                                                    | 2-7                               |
|                            | Salida del software de la aplicación                                                                                                    | 2-7                               |
| Instalación del<br>escáner | Esta sección proporciona información detallada sobre la <i>Guía de instalación</i> proporcionada con el escáner. Siga estos pasos en e indicado para instalar el escáner.                                                                                                    | e<br>I orden                      |
|                            | Para obtener información adicional sobre la instalación y el uso<br>sistema, vaya a www.kodakalaris.com/go/picturescanning, y sele<br>el sistema Kodak Picture Saver Scanning System PS55. Sele<br>Recursos de vídeo en la ficha Asistencia técnica.                                                                               | del<br>ccione<br>ccione           |
|                            | NOTA: Si ya ha realizado todos los pasos de la <i>Guía de instalad</i> pase a la sección siguiente.                                                                                                    | :ión,                             |
|                            | <ul> <li>Asegúrese de que dispone de derechos de administrador. La apl<br/>Picture Saver Scanning System debe instalarse en Administra<br/>a continuación, se debe ejecutar en Administrador si se usa<br/>modo bloqueado. Se puede ejecutar en los grupos Administr<br/>o Estándar si no se ejecuta en modo bloqueado.</li> </ul> | icación<br>ador y,<br>en<br>ador  |
|                            | <ul> <li>Apague los escáneres conectados al equipo antes de instalar<br/>aplicación del software de la aplicación Picture Saver System</li> </ul>                                                                                                    | la                                |
|                            | <ul> <li>Instale el software antes de conectar el escáner al equipo.</li> </ul>                                                                                                    |                                   |
|                            | · Cierre las aplicaciones que se estén ejecutando actualmente.                                                                                                    |                                   |
|                            | <ul> <li>Cierre las aplicaciones que se estén ejecutando actualmente<br/>utilicen una llave USB de software antes de iniciar la instalación<br/>Picture Saver Scanning System.</li> </ul>                                                                                                    | y que<br>ón de                    |
|                            | <ul> <li>Cierre las aplicaciones de digitalización, entre las que se inclu<br/>Scan Validation Tool y Smart Touch.</li> </ul>                                                                                                    | iye                               |
|                            | • Retire cualquier llave USB de software que esté conectada al                                                                                                    | equipo.                           |
|                            | <ul> <li>Se necesita una conexión a Internet para completar el registro<br/>producto.</li> </ul>                                                                                                    | ) del                             |
|                            | NOTA: Si no existe una conexión a Internet disponible, pónga<br>contacto con el servicio de asistencia (consulte el cap<br>"Información de contacto" en la Guía del usuario de <i>K</i><br>Picture Saver Scanning System PS50/PS80).                                                                                               | ise en<br>ítulo 7,<br><i>odak</i> |

 Si está utilizando el puerto USB interno opcional, instálelo en su equipo antes de instalar el software. El accesorio de puerto USB interno incluye un soporte de montaje de media altura. Si está realizando la instalación en un equipo de altura completa, no utilice el soporte de montaje. Después de instalar el puerto USB interno, no cierre el armario del equipo hasta que haya instalado la llave USB de software. Consulte la sección titulada, "Encendido del escáner" que encontrará más adelante en este capítulo.

#### Notas de instalación sobre Windows 7 y Windows XP

#### Windows 7

Si está realizando la instalación en Windows 7, puede aparecer el siguiente mensaje después de instalar el software y encender el escáner.

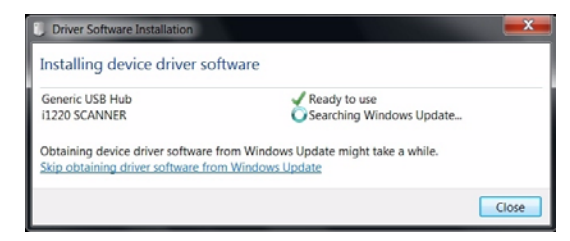

• Haga clic en el enlace Omitir el paso de obtener software de controlador de Windows Update.

Al instalar o actualizar *Kodak* All In One Home Center Software en el mismo equipo que la aplicación *Kodak* Picture Saver System, puede eliminar las entradas del registro de PS55. Esto impedirá la ejecución del software de la aplicación *Kodak* Picture Saver System. Las pantallas de registro del producto pueden mostrarse en lugar de la pantalla de bienvenida de la aplicación. Si esto ocurre, vuelva a instalar y a registrar la aplicación *Kodak* Picture Saver System.

NOTA: *Kodak* Picture Saver Scanning System PS55 no es compatible con Windows 8 or 8.1.

#### Instalación del software Kodak Picture Saver System

- 1. Introduzca el CD de instalación del software *Kodak* Picture Saver System en la unidad de CD-ROM. El programa de instalación se inicia de forma automática.
  - NOTA: Si la instalación no se inicia de manera automática, acceda a la unidad en el momento en el que se introduce el CD y busque el archivo INSTALLSTW.exe en el directorio raíz del CD.

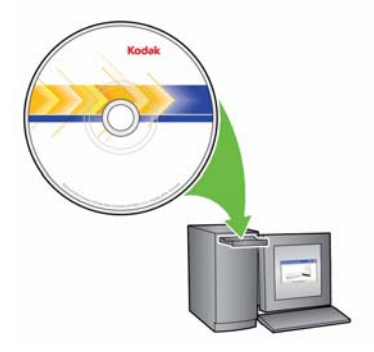

- 2. Seleccione Idioma de instalación.
- 3. Cuando aparezca la pantalla de bienvenida, haga clic en Siguiente.
- 4. Haga clic en **Siguiente** después de leer y aceptar las condiciones del contrato de licencia de software.
- Si desea guardar las imágenes digitalizadas en el directorio predeterminado C:/Scanned\_Pictures, haga clic en Aceptar. De lo contrario, utilice el panel Examinar para seleccionar el directorio que desee o introduzca el nombre completo de la ruta del directorio. Cuando haya terminado, haga clic en Aceptar.

Se mostrarán varios mensajes de progreso.

NOTAS:

- Cuando se instale en Windows Vista o Windows 7, es posible que se le pida que permita la ejecución de secciones del programa de instalación. Seleccione **Ejecutar** para instalarlo.
- Si la versión requerida de .NET Framework no está instalada, aparecerá un cuadro de mensaje que indicará que se está instalando. Este proceso puede llevar varios minutos.
- Si no se ha instalado la versión correcta de la biblioteca en tiempo de ejecución redistribuible de Microsoft C++, aparecerá un mensaje para instalar el software. No cancele el proceso de instalación.
- A los usuarios de Windows XP se les puede pedir que instalen Microsoft Feature Pack for Storage. Seleccione **Sí** para instalarlo.

- 6. La instalación de Picture Saver Scanning System incluye un paso obligatorio de registro del producto. Debe completar el registro del producto para utilizar la aplicación de software Picture Saver Scanning System. Se necesita una conexión a Internet para completar el registro del producto. Asegúrese de que la siguiente dirección de Internet no esté bloqueada: https://www.onlineregister.com. Si no dispone de una conexión a Internet, póngase en contacto con el servicio de asistencia (consulte el capítulo 7, "Información de contacto" en la Guía del usuario de *Kodak* Picture Saver Scanning System PS50/PS80).
  - NOTA: El número de serie del escáner será necesario para registrar el producto. El número de serie del escáner aparece en la etiqueta del producto del paquete donde se encontraba el software de aplicación.
- 7. Cuando la instalación haya finalizado, haga clic en Finalizar.
- Extraiga el CD de instalación de la unidad de CD-ROM. El acceso directo de la aplicación Picture Saver Scanning System se colocará en el escritorio.
- 9. Reinicie el equipo.

#### Conexión del cable de alimentación y del cable USB

Cuando se haya instalado la aplicación del software Picture Saver Scanning System, conecte la fuente de alimentación, el cable de alimentación y el cable USB al escáner. Consulte la ilustración siguiente para realizar las conexiones adecuadas. Asegúrese de que la toma de corriente se encuentre a menos de 1,52 metros (5 pies) del escáner y que sea fácilmente accesible.

- 1. Seleccione el cable de alimentación de CA que corresponda a su país del suministro de cables de alimentación que se distribuye con el escáner.
- 2. Conecte el cable de alimentación eléctrica seleccionado a la fuente de alimentación.

NOTA: Asegúrese de que el cable de alimentación eléctrica esté bien conectado a la fuente de alimentación.

- 3. Conecte el cable de alimentación de salida desde la fuente de alimentación al puerto de alimentación del escáner.
- 4. Conecte el otro extremo del cable de alimentación eléctrica a la toma de pared.

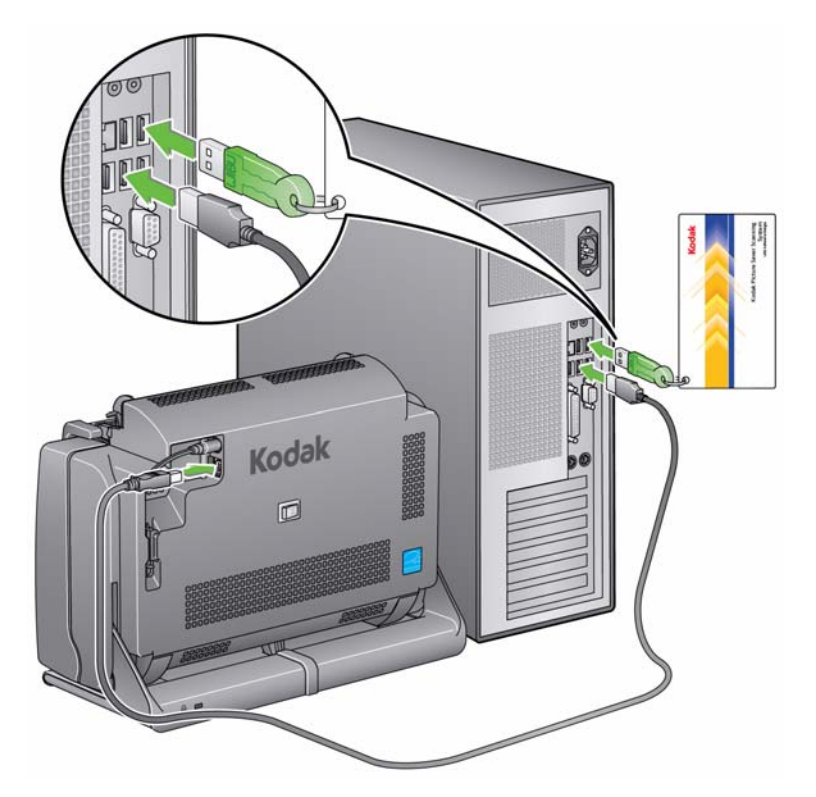

NOTA: Si el LED verde de la fuente de alimentación se ilumina, quiere decir que el escáner está encendido.

- 5. Conecte el cable USB al puerto USB del escáner que se encuentra en la parte posterior de este.
- 6. Conecte el otro extremo del cable USB al puerto USB 2.0 correspondiente del equipo.

7. Fije el cable de alimentación y el cable USB en el canal de guiado del cable en la parte posterior del escáner.

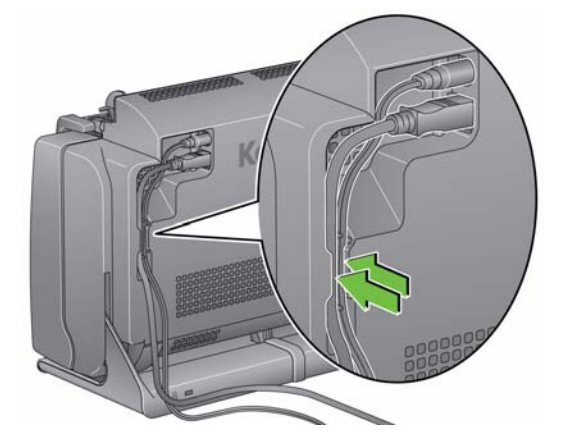

## Encendido del escáner

 Si su escáner tiene un interruptor de alimentación alterno, presione momentáneamente el interruptor de alimentación alterno en la parte trasera del escáner para encender el escáner o presione la posición de encendido (I) del botón en la parte trasera del escáner.

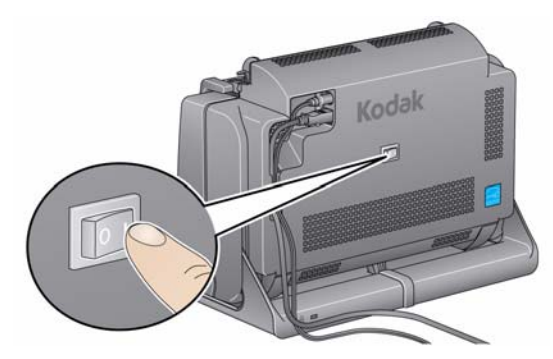

Al encender el escáner, este pasa por una serie de autopruebas y el indicador LED de la parte frontal parpadeará.

Espere a que el sistema operativo sincronice el escáner con el software instalado.

Cuando haya completado el proceso de instalación y esté listo para digitalizar, el indicador LED dejará de parpadear y permanecerá de color verde.

- Cuando finalice la instalación del escáner y esté listo para digitalizar fotos:
  - Introduzca la llave de software USB en un puerto USB del equipo. Espere a que el equipo reconozca la llave USB de software, o
  - Si está usando el accesorio del puerto USB interno, introduzca la llave de software USB en el conector interno del puerto USB interno. Asegúrese de que la tarjeta conectada no afecte al funcionamiento normal del equipo (obstrucción del flujo de aire, etc.). Puede retirar esta tarjeta si es necesario. Espere a que el equipo reconozca la llave USB de software.

#### NOTA: NO PIERDA LA LLAVE USB DE SOFTWARE. LA SUSTITUCIÓN DE LA LLAVE NO ES GRATUITA. SE RECOMIENDA QUE ACOPLE LA LLAVE AL CABLE USB DEL ESCÁNER.

### Inicio del software de la aplicación

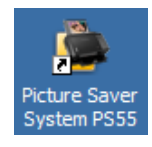

- 1. Encienda cualquier accesorio de superficie de escaneo Kodak antes de iniciar la aplicación.
- Haga doble clic en el acceso directo de la aplicación del escritorio o seleccione Inicio>Programas>Kodak>KODAK Picture Saver System>Picture Saver System PS55. Aparecerá la pantalla de bienvenida. Esta pantalla describe cómo empezar a digitalizar y cómo obtener sugerencias para limpiar, preparar e introducir fotos.

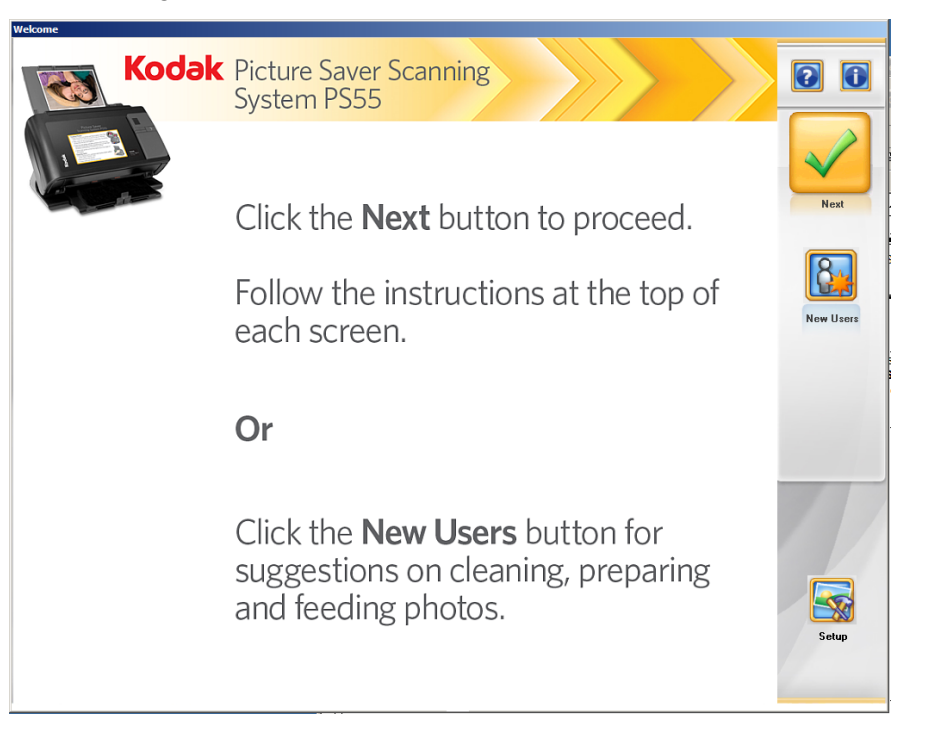

# Salida del software de la aplicación

El cliente no puede salir del software de la aplicación. Solo el administrador puede salir de la aplicación, tal y como se describe en el Capítulo 3, pantalla "Opciones del administrador".

## 3 Configuración de las opciones del administrador

### Contenido

| Pantalla Bienvenida                                       | 3-2  |
|-----------------------------------------------------------|------|
| Pantalla Inicio de sesión del administrador               | 3-3  |
| Pantalla Opciones del administrador                       | 3-4  |
| Pantalla Configuración de digitalización de administrador | 3-5  |
| Pantalla Configuración del administrador del sistema      | 3-7  |
| Digitalizar como administrador                            | 3-10 |
|                                                           |      |

En este capítulo se describen las pantallas e iconos disponibles al configurar *Kodak* Picture Saver Scanning System PS55.

Todas las pantallas de *Kodak* Picture Saver Scanning System PS55 incluyen los siguientes iconos:

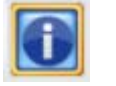

Acerca de: muestra la versión del software y la información de copyright.

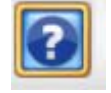

Ayuda: muestra información detallada sobre el paso en curso.

La mayoría de botones e iconos disponen de ayuda al pasar el puntero del ratón por ellos para obtener más información detallada.

En todas las pantallas, debajo de la barra de títulos, aparece un área destinada al mensaje.

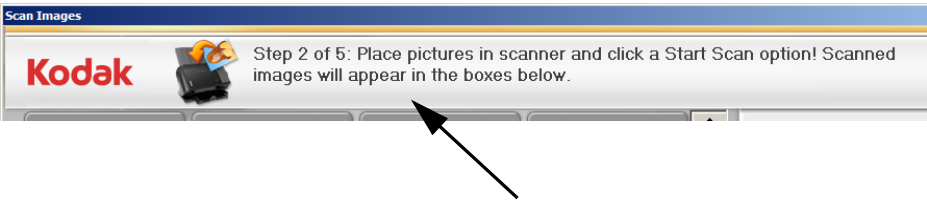

En esta área podrán leerse los mensajes

#### Pantalla Bienvenida

Al iniciar Picture Saver Scanning System, aparece la pantalla Bienvenida. Allí podrá acceder a las funciones de administrador.

NOTA: Si la resolución de su pantalla no está definida en

1024 x 768 o 1152 x 864, se le pedirá que acepte un cambio en la resolución de la pantalla. Es posible que deba reiniciar el sistema para que tenga efecto.

Kodak Picture Saver Scanning System PS55 Click the **Next** button to proceed. Follow the instructions at the top of each screen. Or Click the **New Users** button for suggestions on cleaning, preparing and feeding photos.

La pantalla Bienvenida describe cómo iniciar un pedido y cómo obtener información detallada sobre la limpieza, la preparación y la introducción de fotos. Las opciones que tiene a su disposición el usuario, se pueden definir seleccionando el botón **Configurar**.

**Siguiente**: el cliente deberá hacer clic en este botón para iniciar su pedido.

**Nuevo usuario**: muestra información detallada sobre cómo limpiar, preparar e introducir fotografías y documentos para lograr mejores resultados.

**Configurar**: permite configurar las opciones que tendrá a su disposición un usuario cuando digitalice fotografías. Si hace clic en **Configurar**, aparecerá la pantalla Inicio de sesión del administrador.

## Pantalla Inicio de sesión del administrador

Debe iniciar la sesión con las funciones de administrador a través de la pantalla Inicio de sesión del administrador. También puede cambiar la contraseña con esta pantalla.

| 🖥 Administrator Log           | gin                   | × |
|-------------------------------|-----------------------|---|
| User<br>Name:                 | (* required)<br>*     |   |
| Password:                     | *                     |   |
| Change Us                     | ser Name and Password |   |
| Ne <del>w</del> User<br>Name: |                       |   |
| New<br>Password:              |                       |   |
| Confirm New<br>Password:      |                       |   |
|                               | OK Cancel             |   |

**Nombre de usuario** (obligatorio): introduzca su nombre de usuario en este campo.

Contraseña (obligatorio): introduzca su contraseña en este campo.

#### Cambiar nombre de usuario y contraseña

**Nombre de nuevo usuario**: introduzca un nuevo nombre de usuario en este campo. El nombre de usuario debe tener entre 4 y 16 caracteres alfanuméricos.

**Nueva contraseña**: introduzca una nueva contraseña en este campo. La contraseña debe tener entre 6 y 16 caracteres.

Confirmar nueva contraseña: introduzca la nueva contraseña de nuevo.

**Aceptar**: acepta cualquier cambio y muestra la pantalla Opciones del administrador.

**Cancelar**: cierra la pantalla Inicio de sesión del administrador sin guardar los cambios.

NOTA: El nombre de usuario predeterminado es "admin" y la contraseña predeterminada es "password". Para proteger la seguridad del sistema, es recomendable cambiar estos valores de nombre de usuario y contraseña.

# Pantalla Opciones del administrador

Esta pantalla le permite configurar los valores de Digitalización y sistema.

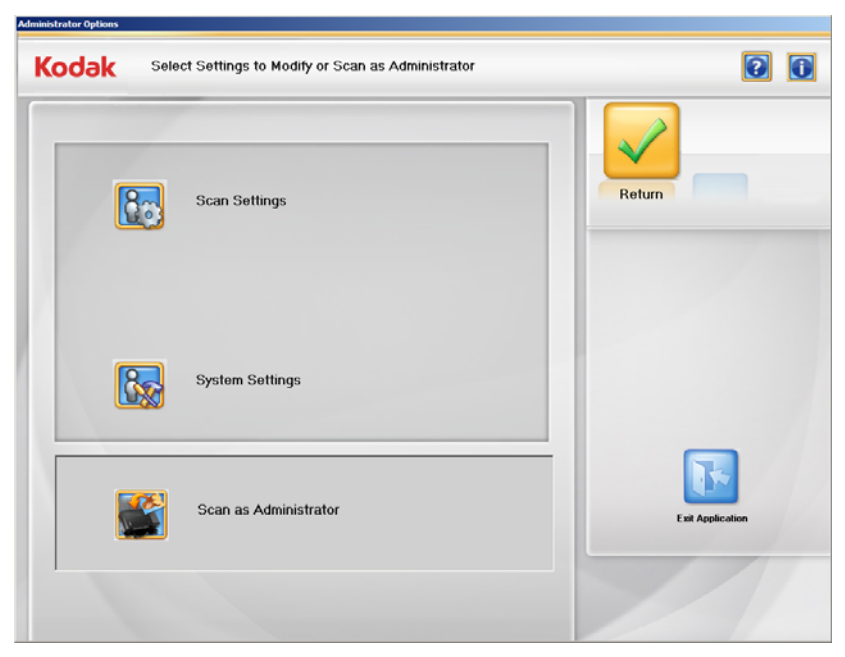

**Configuración de digitalización**: muestra la pantalla Configuración de digitalización de administrador, que permite definir las opciones de Calidad de imagen y Salida para los clientes.

**Configuración del sistema**: muestra la pantalla Configuración del administrador del sistema, donde puede configurar el sistema y elegir cómo gestionar los pedidos de los clientes.

**Digitalizar como administrador**: muestra la pantalla Información del pedido del cliente, que permite abrir pedidos anteriores y comenzar pedidos nuevos. Los parámetros de Configuración que no estén disponibles para el cliente puede que lo estén para el administrador.

Aceptar: acepta los cambios y le devuelve a la pantalla Bienvenida.

Cancelar: no guarda los cambios y le devuelve a la pantalla Bienvenida.

**Salir de la aplicación**: cierra *Kodak* Picture Saver Scanning System PS55. Puede que le pida que reinicie el equipo; haga clic en **Aceptar** para reiniciar.

## Pantalla Configuración de digitalización de administrador

Utilice esta pantalla para configurar los parámetros de digitalización predeterminados.

| Default Order Settings Image Cleaner Tool C On Off Sharpen Images Off Transport Timeout Seconds Business Name for Receipt: Company Name | Customer Order Options         Output Media         ♥ KODAK Picture CD         ♥ CD         ♥ DVD         ♥ USB Flash Drive         E ↓ ♥ Drive Letter         Resolution         ♥ 300 DP1         Ø 600 DP1 | OK Cancel |
|----------------------------------------------------------------------------------------------------|----------------------------------------------------------------------------------------------------|-----------|
|----------------------------------------------------------------------------------------------------|----------------------------------------------------------------------------------------------------|-----------|

#### Configuración de pedidos predeterminada

Herramienta limpiadora de imágenes: cuando se seleccione Encendido, Picture Saver Scanning System tratará de eliminar todas las rayas de la imagen durante el proceso de digitalización. La aplicación de la herramienta limpiadora de imágenes no ralentiza el proceso de digitalización. Normalmente, las rayas de las imágenes se deben a que el scanner ha acumulado polvo y suciedad. Asegúrese de que el scanner está limpio para evitar que aparezcan rayas en las imágenes. Si se selecciona **Apagado**, no se intentarán eliminar las rayas.

NOTA: La herramienta limpiadora de imágenes no se puede utilizar en las digitalizaciones de superficie de escaneo ni en las digitalizaciones de anversos.

**Aplicar nitidez a imágenes**: cuando se selecciona **Encendido**, los bordes de la imagen digitalizada se afinarán. Se aportará nitidez a todas las fotos del lote (la pila de fotos que se van a digitalizar). Si se selecciona **Apagado**, no se intentará aportar nitidez a las imágenes.

**Superación del tiempo de espera de transporte**: permite establecer la cantidad de tiempo que esperará el scanner desde que se introduce la última fotografía al transporte hasta que se detenga el motor de transporte. Puede especificar una demora que oscile entre 1 y 20 segundos para disponer de más tiempo para insertar la siguiente fotografía o documento en el lote actual.

#### Opciones de pedidos de clientes

**Soporte de salida**: determina si los archivos se particionan para que quepan en un **Kodak Picture, CD, DVD** o **unidad Flash USB** en función del tamaño del archivo. Marque todas las opciones que quiera que estén disponibles para el cliente.

**Letra de la unidad**: seleccione la unidad que el sistema asigna al puerto USB al que puede acceder el cliente.

NOTA: Quite todas las unidades flash USB cuando haga esta selección, de modo que el sistema pueda detectar correctamente la siguiente letra de unidad disponible.

**Resolución**: la resolución de 300 dpi siempre está seleccionada y disponible para el cliente. Seleccione **600 dpi** si también quiere que esta resolución esté disponible para el cliente.

**Nombre de la organización para el recibo**: introduzca el nombre de su organización en este campo (por ejemplo, Johnson Branch). Aparecerá en el archivo del recibo que se crea para todos los pedidos y las salidas a los medios seleccionados.

**Aceptar**: acepta los cambios y le devuelve a la pantalla Opciones del administrador.

**Cancelar**: no guarda los cambios y le devuelve a la pantalla Opciones del administrador.

## Pantalla Configuración del administrador del sistema

Utilice esta pantalla para configurar los parámetros predeterminados del sistema.

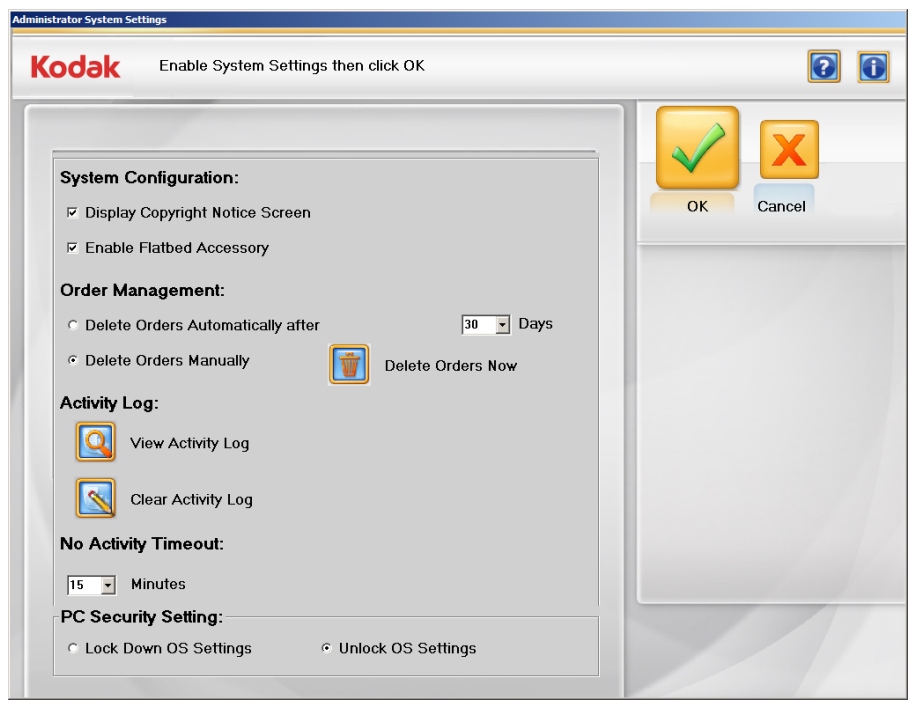

#### Configuración del sistema

- Mostrar pantalla de aviso de copyright: si selecciona esta casilla, se mostrará un aviso de advertencia contra la digitalización de material protegido por copyright antes de que un cliente inicie la digitalización de un nuevo pedido.
  - NOTA: Es posible hacer cambios a la pantalla de aviso de copyright editando el archivo CopyrightNotice.txt mediante el Notepad Editor. El texto dentro de la ventana no debe ser superar las 20 líneas; 50 caracteres por línea. Cuando termine, copie el archivo en la siguiente ubicación.

**32 bits**: C:\Program Files\Kodak\Kodak Picture Saver System\ Kodak Picture Saver System PS55.

**64 bits**: C:\Program Files (X86)\Kodak\Kodak Picture Saver System\ Kodak Picture Saver System PS55.

 Activar accesorio de superficie de escaneo: si el accesorio opcional de superficie de escaneo de tamaño legal o A3 Kodak está conectado al equipo, al marcar esta casilla los usuarios podrán utilizar la superficie de escaneo para digitalizar una fotografía cada vez o fotografías inusuales (por ejemplo, frágiles).

#### Administración de pedidos

- Eliminar pedidos automáticamente tras XX días: si activa esta opción, se eliminarán automáticamente los pedidos que tengan una antigüedad superior al número de días seleccionado. 30 días es el valor predeterminado. Active esta opción y seleccione un valor de la lista desplegable para el período de conservación de los pedidos si quiere que el sistema automáticamente elimine los pedidos más antiguos cada vez que un cliente inicie un nuevo pedido. 30 días es el período de retención predeterminado. El valor de configuración 0 hará que el pedido anterior se elimine cuando el usuario inicie el siguiente pedido.
- Eliminar pedidos manualmente: active esta opción si no quiere que el sistema elimine los pedidos automáticamente.
- Eliminar pedidos ahora: esta opción estará disponible, si se activa Eliminar pedidos manualmente. Si hace clic en este botón, aparecerá el siguiente mensaje: ¿Quiere eliminar ahora pedidos de clientes? Esto provocará que se eliminen todos los pedidos con una antigüedad superior a XX días. Haga clic en Sí para eliminar los pedidos, o haga clic en No para cerrar el mensaje y borrar el registro más adelante.

NOTAS:

- El valor para XX se configura en el cuadro desplegable por encima del botón **Eliminar pedidos ahora**.
- Es responsabilidad de los operadores de Kodak Picture Saver Scanning System PS55 realizar copias de seguridad o eliminar los pedidos de clientes y los archivos del disco duro según sea necesario. Al eliminar los archivos utilizando el sistema Kodak Picture Saver Scanning System PS55, estos no se eliminan completamente del equipo. Se debe utilizar un destructor o eliminador de archivos para eliminar completamente archivos y carpetas, de modo que no se puedan volver a recuperar o restaurar desde el disco duro.

**Registro de actividad**: el sistema registra detalles de cada transacción completada en el archivo del registro de actividad. Consulte la sección titulada "Archivos de registro" más adelante dentro de este para ver una descripción detallada de este archivo.

- Haga clic en el icono **Ver registro de actividad** para mostrar el registro de actividad.
- Haga clic en el icono Borrar registro de actividad para borrar el registro de actividad. Si hace clic en este botón, aparecerá el siguiente mensaje: ¿Quiere borrar ahora el registro de actividad? Se borrarán todos los registros del registro de actividad. Haga clic en Sí para borrar el registro o haga clic en No para cerrar el mensaje y borrar el registro más adelante.

**Tiempo de espera sin actividad**: define la cantidad de tiempo que debe transcurrir antes de que el sistema termine un trabajo en curso y vuelva a la pantalla Bienvenida después de que el cliente o el sistema no hayan realizado ninguna actividad. Puede definir un valor entre 5 y 60 minutos.

NOTA: Las imágenes digitalizadas antes de apagar el temporizador sí se guardarán. Se mostrará una advertencia de 30 segundos antes de que termine el trabajo.

#### Configuración de seguridad del equipo

- NOTA: Cualquier cambio realizado en la sección Configuración de seguridad del equipo requerirá reiniciar el sistema para que los cambios tengan efecto.
- Bloquear Configuración del SO: si se selecciona esta opción, el sistema impedirá que el cliente acceda al escritorio, al menú Inicio y al asistente de tareas.
- NOTA: Si selecciona esta opción, asegúrese de que la aplicación Picture Saver Scanning System PS55 está en la carpeta de inicio, ya que, de lo contrario, no habrá forma de iniciar la aplicación.
- **Desbloquear Configuración del SO**: si se selecciona esta opción, el sistema no impedirá que el cliente acceda al escritorio, al menú Inicio y al asistente de tareas. Puede que quiera seleccionar esta opción si ya ha bloqueado el software que se ejecuta en el equipo host.
  - NOTA: Debe ejecutar la aplicación con una cuenta de autorización al nivel de administrador para utilizar las opciones Bloquear Configuración del SO y Desbloquear Configuración del SO, de modo que estas funciones cuenten con los permisos necesarios para cambiar la Configuración del sistema. Alternativamente, puede adquirir software de terceros para bloquear el equipo para un funcionamiento en modo de puesto.

**Aceptar**: acepta los cambios y le devuelve a la pantalla Opciones del administrador.

**Cancelar**: no guarda los cambios y le devuelve a la pantalla Opciones del administrador.

## Digitalizar como administrador

Al hacer clic en **Digitalizar como administrador**, puede digitalizar fotos y tendrá acceso a algunas funciones adicionales no disponibles para los clientes. Esta sección describe estas funciones.

La pantalla Información del cliente y pedido y la pantalla Configuración de digitalización contienen opciones que únicamente están disponibles para el administrador:

La mayoría de las opciones de estas pantallas son las mismas que las que se presentan al cliente. Las opciones de estas pantallas se explican en el capítulo 4. Las opciones adicionales que solo están disponibles para el administrador se describen aquí.

• La pantalla **Información del cliente y pedido** permite al administrador abrir pedidos de clientes existentes.

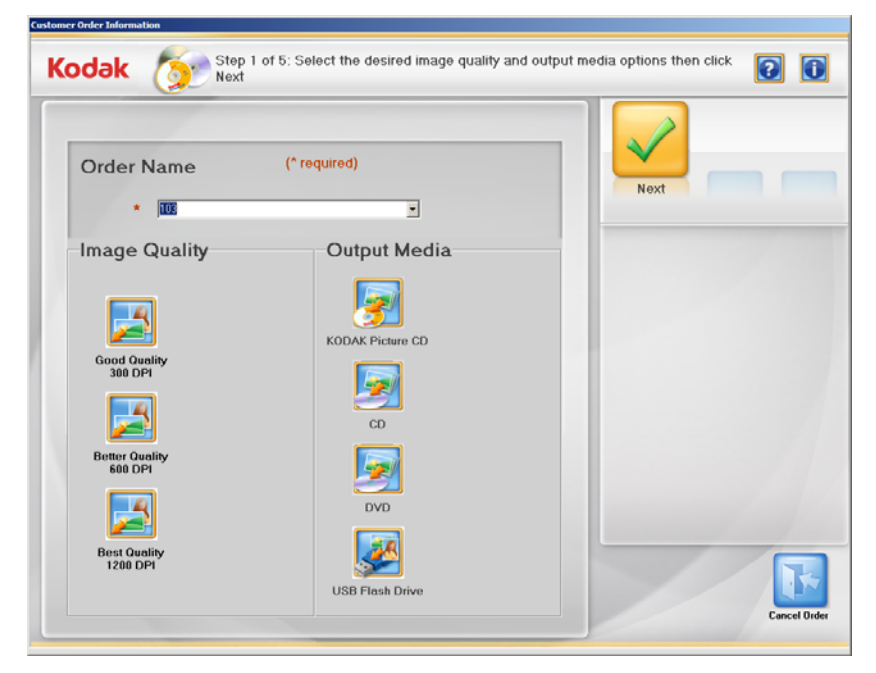

Campo **Nombre de pedido**: si hace clic en la flecha desplegable del campo *Nombre de pedido*, habrá disponible una lista de todos los pedidos del cliente guardados en el sistema. (No se incluyen los pedidos eliminados automáticamente o manualmente.) Al seleccionar uno de estos pedidos y hacer clic en **Siguiente**, puede volver a abrir un pedido y digitalizar imágenes adicionales, editar imágenes existentes y escribir las imágenes en el soporte seleccionado. También puede iniciar un nuevo pedido aceptando el nombre de pedido predeterminado o escribiendo un nombre de pedido nuevo.

**Calidad óptima (1200 ppp)**: esta resolución está disponible para el administrador, pero no para el cliente. Esta configuración es adecuada para imágenes en las que se desea calidad de archivo o para crear archivos que se pueden usar para hacer ampliaciones de gran aumento.

• Pantalla Configuración del sistema: ofrece estas opciones adicionales.

| Default Order Settings                                                                | Customer Order Options                                                                                                    |           |
|---------------------------------------------------------------------------------------|----------------------------------------------------------------------------------------------------|-----------|
| Image Cleaner Tool       ♥ On       ♥ Off       Sharpen Images       ♥ On       ♥ Off | Output Media         IF         KODAK Picture CD         IF         CD         IF         DVD         IF         USB Flash Drive         E4         Prive Letter | OK Cancel |
| Transport Timeout                                                                     | 교 300 DPI (Always available)<br>전 600 DPI                                                                                                    |           |
| Organization Name for Receipt:<br>Company Name                                        |                                                                                                    |           |

**Resolución**: ofrece una resolución adicional de 1200 dpi cuando se digitaliza en modo administrador.

**Herramienta limpiadora de imágenes**: para digitalizaciones de clientes, el sistema siempre intenta detectar y eliminar las rayas de la imagen provocadas por partículas de polvo en el cristal de la imagen del scanner. Ocasionalmente, esta función interpretará una fina línea vertical en la imagen como una raya e intentará eliminarla. El administrador puede desactivar esta función en **Digitalizar como administrador**.

NOTA: La herramienta limpiadora de imágenes no se puede utilizar en las digitalizaciones de superficie de escaneo ni en las digitalizaciones de anversos.

**Superación del tiempo de espera de transporte**: controla la duración del funcionamiento del motor de transporte después de digitalizar la última fotografía. Si se define más tiempo, facilita la introducción de más fotos antes de que el motor se apague. El administrador puede definir un valor de 20 segundos para este tiempo de espera.

**Pantalla Grabar CD/DVD**: la mayor parte de las opciones de esta pantalla son las mismas que las que se mostrarán al cliente. A continuación se describen las opciones adicionales que solo están disponibles para el administrador:

- Unidad de destino: le permite seleccionar la unidad de CD/DVD en la que desee grabar las imágenes en el soporte.
- **Agregar archivos**: utilice esta función para agregar archivos a la lista de archivos y carpetas que desee grabar.
- Agregar carpetas: utilice esta función para agregar una carpeta de una sola vez a la lista de archivos y carpetas que desee grabar.
- Eliminar elementos: utilice esta función para seleccionar archivos o carpetas que desee eliminar de la lista de archivos y carpetas que va a grabar.
- Etiqueta del disco: de manera predeterminada, es el número de pedido. Puede cambiar esta Configuración predeterminada. En este campo se admiten hasta 32 caracteres.
- **Cerrar soporte**: esta opción está activada de manera predeterminada, de modo que se finalizará el CD/DVD para poder reproducirlo en otros equipos.
- Expulsar al finalizar la grabación: si se activa esta opción, se expulsará automáticamente el CD/DVD cuando se haya completado el proceso de grabación.
- La comprobación tras la grabación se ha completado: puede seleccionar Ninguna (no se efectuará ninguna verificación) o seleccionar una verificación Rápida o Completa para comprobar que los datos se hayan grabado correctamente.

La pantalla Grabar CD/DVD también tiene la ficha Formatear disco, que permite formatear (borrar) un CD-RW/DVD-RW previamente usado para que se pueda usar de nuevo. Esta ficha incluye las siguientes opciones:

- Expulsar al finalizar la grabación: si se activa esta opción, se expulsará automáticamente el CD-RW/DVD-RW cuando se haya completado el proceso de formateo.
- Formateo rápido: si se marca, se realizará un proceso de formateo rápido; de lo contrario, se realizará un proceso de formateo completo.
- Formatear disco: haga clic en este botón para comenzar a formatear un disco regrabable. Cuando el formateo del disco se haya completado, haga clic en la ficha Grabar archivos para comenzar a escribir en el disco.

Cuando el disco haya terminado de formatearse, haga clic en la pestaña **Quemar archivos** para escribir en el disco.

**Pantalla KODAK Picture CD**: la mayor parte de las opciones de esta pantalla son las mismas que las que se mostrarán al cliente. A continuación se describen las opciones adicionales que solo están disponibles para el administrador:

- **Unidad de destino**: le permite seleccionar la unidad de CD/DVD en la que desee grabar las imágenes en el soporte.
- **Cerrar soporte**: está seleccionado y no se debe desactivar la selección, ya que finalizará el KODAK Picture CD para poder reproducirlo en otros equipos y reproductores de DVD compatibles.
- Expulsar al finalizar la grabación: si está seleccionado, expulsará automáticamente el KODAK Picture CD cuando se haya completado el proceso de grabación.
- Verificación: una vez completada la grabación, siempre se ajusta en Verificación Completa para KODAK Picture CD.

**Pantalla Copiar en**: la única opción adicional que tiene como administrador es guardar las imágenes en otra ubicación, en lugar de usar solo la unidad flash USB.

El sistema *Kodak* Picture Saver Scanning System PS55 crea tres archivos de registro en la carpeta de salida de digitalización (C:/Scanned\_Pictures):

- Registro de actividad: PS55ActivityLog.txt contiene la versión legible de todos los datos de cada pedido. Se copia la misma información para cada pedido en un archivo llamado *receipt.txt* y se escribe en el soporte del cliente.
- **Registro de datos**: PS55DataLog.txt contiene los mismos datos, pero se pueden importar en una hoja de cálculo como un archivo separado por comas.
- **Registro de errores**: PS55ErrorLog.txt contiene una lista abierta de todas las condiciones de error que se pueden usar para diagnosticar problemas con el sistema.

## 4 Descripciones de las pantallas de los clientes

### Contenido

| Pantalla Bienvenida                       |      |
|-------------------------------------------|------|
| Pantalla Información del cliente y pedido |      |
| Pantalla de inicio de sesión              |      |
| Pantalla Digitalizar imágenes             |      |
| Pantalla Selector de fotografías          |      |
| Pantalla Visor de digitalización          |      |
| Pantalla Configuración de digitalización  |      |
| Pantalla Detalles de vista previa         | 4-14 |
| Pantalla Mejorar imagen                   |      |
| Pantalla Resumen y creación de pedidos    |      |
| Escritura de imágenes                     |      |
|                                           |      |

En este capítulo se describen las pantallas e iconos disponibles cuando se utiliza *Kodak* Picture Saver Scanning System PS55.

Todas las pantallas de *Kodak* Picture Saver Scanning System incluyen los siguientes iconos:

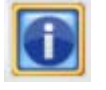

Acerca de: muestra la versión del software y la información de copyright.

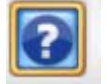

Ayuda: muestra información detallada sobre el procedimiento actual.

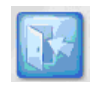

**Cancelar pedido**: muestra el mensaje ¿Quiere cancelar este pedido? Esta operación eliminará todas las fotografías que se hayan digitalizado. Haga clic en Sí para cancelar el pedido y volver a la pantalla Bienvenida.

En todas las pantallas, debajo de la barra de títulos, aparece un área destinada al mensaje.

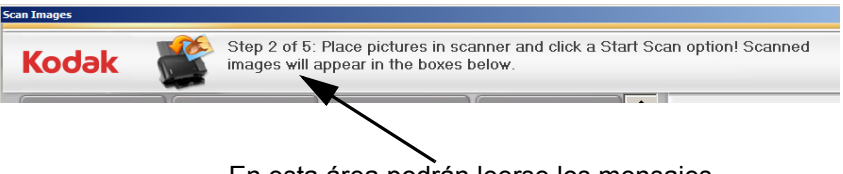

En esta área podrán leerse los mensajes

### Pantalla Bienvenida

Al iniciar Picture Saver Scanning System, aparece la pantalla Bienvenida.

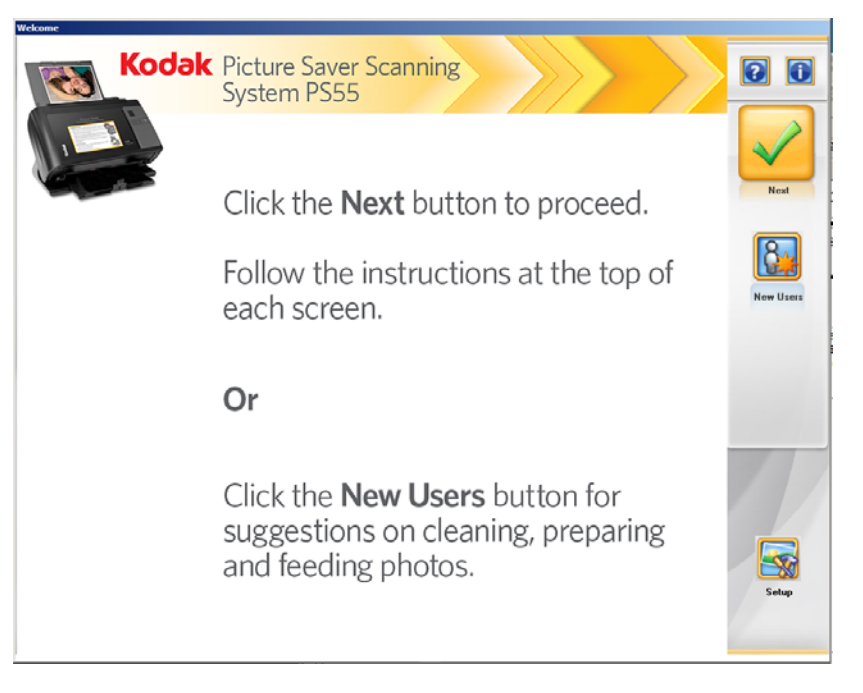

La pantalla Bienvenida indica al cliente cómo iniciar un pedido y cómo obtener información detallada sobre la limpieza y la preparación de fotografías para su digitalización.

**Siguiente**: el cliente deberá hacer clic en este botón para iniciar su pedido.

**Nuevo usuario**: muestra información detallada sobre cómo limpiar y preparar fotografías para su digitalización con el fin de lograr mejores resultados.

**Configurar**: si se selecciona, muestra la pantalla Inicio de sesión del administrador. Esta opción no está disponible para el cliente.

### Pantalla Información del cliente y pedido

Si se selecciona **Siguiente** en la pantalla Bienvenida, aparecerá la pantalla Información del cliente y pedido.

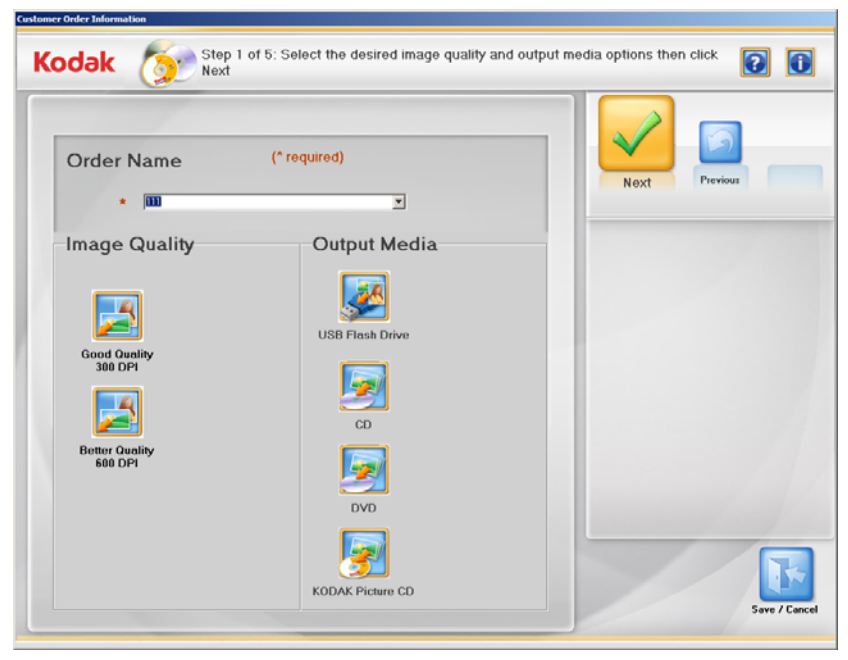

**Nombre de pedido (obligatorio)**: el cliente puede introducir cualquier texto en este campo para identificar el pedido. Este texto se ha adjuntado con la fecha y la hora. Es un campo obligatorio. Admite un máximo de 51 caracteres alfanuméricos. Si el cliente selecciona un pedido existente, aparecerá la pantalla de inicio de sesión, que pedirá al cliente introducir su nombre de usuario y contraseña.

**Calidad de imagen**: puede haber dos opciones disponibles: **Buena calidad** (300 ppp), recomendada para la visualización o impresión del mismo tamaño, y **Mejor calidad** (600 ppp), recomendada para la manipulación de imágenes, incluidos zoom, recorte o ampliación, así como para la visualización o impresión en otros sistemas.

Medios de salida: el cliente puede elegir diferentes opciones en función de la configuración del sistema: Unidad flash USB, CD, DVD o CD de KODAK Picture.

NOTA: El sistema no aceptará unidades USB que se hayan formateado en un equipo a Mac.

Siguiente: cuando el cliente seleccione Siguiente, se le solicitará que inserte el soporte. Después de insertar un CD, DVD, KODAK Picture CD o una unidad flash USB, si Picture Saver Scanning System se ha configurado para mostrar la pantalla del aviso de copyright, se mostrará esta pantalla antes de digitalizar imágenes. El cliente deberá leer el aviso y hacer clic en Acepto antes de continuar. Si el sistema no se ha configurado para mostrar la pantalla Aviso de copyright, se mostrará la pantalla Digitalizar imágenes.

NOTA: La indicación de que inserte el soporte se mostrará durante unos 30 segundos aproximadamente sin que se inserte el soporte. Después de ello, se vuelve a mostrar la pantalla Información del cliente y pedido.

Anterior: vuelve a la pantalla Bienvenida.

# Pantalla de inicio de sesión

Cuando abra un pedido existente, seleccione la calidad de imagen y los medios de salida y haga clic en **Siguiente**. Aparecerá la pantalla de inicio de sesión.

| 🕒 User Login    | x                                  |
|-----------------|------------------------------------|
| Order<br>Number | (* required)<br>107_20131118134146 |
| Password: *     |                                    |
| Administrate    | or Login                           |
| User Name:      |                                    |
| Password:       |                                    |
|                 | OK Cancel                          |

Número de orden: muestra el número de orden del usuario seleccionado.

**Contraseña**: el usuario introduce la contraseña que ha creado al guardar la orden previamente. Si el usuario ha olvidado la contraseña, el administrador puede abrir la tarea iniciando sesión de administrador e introduciendo la información del usuario en los campos *Nombre de usuario* y *Contraseña*.

## Pantalla Digitalizar imágenes

Si hace clic en **Siguiente** en la pantalla Información del cliente y pedido (o **Acepto** en la pantalla Aviso de copyright), se mostrará la pantalla Digitalizar imágenes.

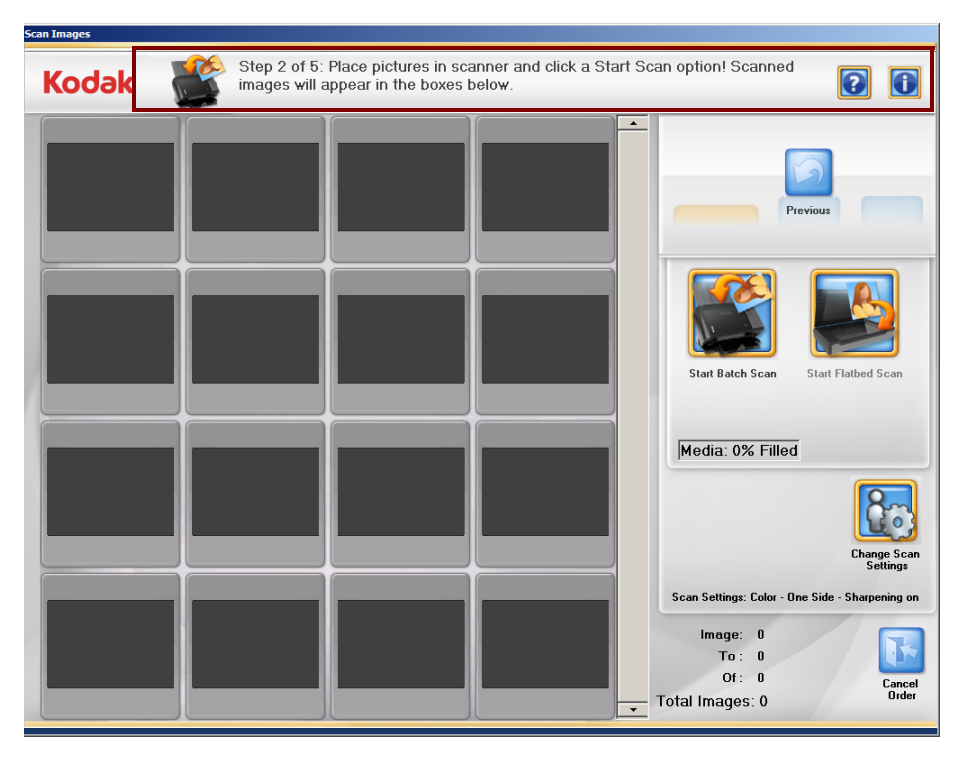

**Barra de estado**: indica al cliente que debe colocar las imágenes en el escáner e iniciar la digitalización. Además, se muestra la configuración actual de la digitalización. Si no son aceptables estos parámetros, se pueden modificar haciendo clic en el botón **Cambiar configuración de digitalización**.

Ventana Visualización de hasta 16 imágenes: muestra un máximo de 16 imágenes al mismo tiempo.

Anterior: vuelve a la pantalla Información de pedido del cliente.

**Iniciar digitalización por lotes**: digitaliza lotes de fotografías utilizando el escáner Picture Saver System y muestra la pantalla Visor de digitalización.

**Digitalización de superficie de escaneo**: si se ha instalado y activado un accesorio de superficie de escaneo para A3 o Legal de *Kodak* en la pantalla Configuración del administrador del sistema, las fotografías se digitalizarán desde la superficie de escaneo y aparecerá la pantalla Visor de digitalización.

**Soporte**: muestra el porcentaje del soporte que se ha usado. Si se llega al 100%, el sistema no permitirá que el cliente digitalice más imágenes como parte de este pedido.

**Cambie la configuración de digitalizacion**: la pantalla de configuración de digitalización aparece si se selecciona, esto permite hacer cambios a las siguientes configuraciones: el modo *digitalizar como* (a color o escala de grises), el *modo de digitalización por lotes* (digitalización a una o dos caras), el/la *formato/comprensión de archivo* (mejor, superior o TIFF/ninguno), *la opción de* enfocar imágenes (encendida o apagada) y la opción de *recortar bordes* (normal o intensivo). Para obtener más información acerca de estas configuraciones, consulte la sección titulada "Pantalla de configuración de digitalización" que se encuentra más adelante en este capítulo.

- **Imagen**: muestra el número de la primera imagen que aparece en la ventana Visualización de hasta 16 imágenes.
- **Hasta**: muestra el número de la última imagen que aparece en la ventana Visualización de hasta 16 imágenes.
- De: muestra el número total de fotografías digitalizadas en el pedido.

**N.º total de imágenes**: muestra el número total de imágenes escaneadas del pedido actual.

**Cancelar pedido**: muestra el mensaje ¿*Guardar pedido para esta sesión de digitalización?* Haga clic en Sí para introducir una contraseña alfanumérica (de 6 a 16 caracteres) a fin de guardar y proteger este pedido, o haga clic en **No** para cancelar esta orden y regresar a la pantalla de bienvenida.

## Pantalla Digitalizar imágenes (continuación)

Al hacer clic en **Iniciar digitalización por lotes** o en **Iniciar digitalización de superficie de escaneo** en la pantalla Digitalizar imágenes, se mostrará una imagen a tamaño completo en la pantalla Visor de digitalización a medida que se vayan digitalizando las fotografías. Después de digitalizar el lote, se cerrará la pantalla Visor de digitalización y las fotografías se reorganizarán y se visualizarán en el orden en que fueron digitalizadas.

NOTA: Si el tamaño del pedido es mayor que el espacio libre disponible en el soporte seleccionado, se mostrará un mensaje que indica cuándo está el tamaño del pedido dentro del 10% del espacio libre disponible.

| can images |                              |                               |                     |                        |                                                               |                      |                          |
|------------|------------------------------|-------------------------------|---------------------|------------------------|---------------------------------------------------------------|----------------------|--------------------------|
| Kodak 🌋    | Total images<br>to scan more | scanned: 5 Place<br>pictures. | pictures in scanner | and click a            | Start Scan op                                                 | otion 💽              | i                        |
|            |                              |                               |                     |                        | Next                                                          |                      |                          |
|            |                              |                               |                     | Ste                    | wit Batch Scan                                                | Start Flatbed Sc     | an                       |
|            |                              |                               |                     | Men                    | dia: 48% Fille                                                | d<br>Change<br>Setti | Scan                     |
|            |                              |                               |                     | Scan I<br>I<br>Total I | Settings: Color · Or<br>mage: 1<br>To: 5<br>OI: 5<br>mages: 5 | ne Side - Sharpeni   | ng on<br>Bancel<br>Order |

Ventana Visualización de hasta 16 imágenes: muestra un máximo de 16 imágenes al mismo tiempo.

Siguiente: muestra la pantalla Detalles de vista previa.

**Iniciar digitalización por lotes**: digitaliza lotes de fotografías utilizando el escáner *Kodak* Picture Saver y muestra la pantalla Visor de digitalización.

**Iniciar digitalización de superficie de escaneo**: si se ha instalado y activado un accesorio de superficie de escaneo para A3 o Legal de *Kodak* en la pantalla Configuración del administrador del sistema, las fotografías se digitalizarán desde la superficie de escaneo y aparecerá la pantalla Visor de digitalización.

**Soporte**: muestra el porcentaje del soporte que se ha usado. Si se llega al 100%, el sistema no permitirá que el cliente digitalice más imágenes como parte de este pedido.

**Rehacer digitalización de lote/Rehacer digitalización de superficie de escaneo**: permite volver a digitalizar y sustituir el último lote de imágenes digitalizadas y muestra la pantalla Visor de digitalización. **Cambiar valores de digitalización**: cuando se selecciona, aparece la pantalla Configuración de digitalización que le permite cambiar los siguientes parámetros: el modo *Digitalizar como* (Color o Escala de grises), el modo *Digitalización por lotes* (digitalización Una cara o Dos caras) y la opción *Aplicar nitidez a imágenes* (Encendido o Apagado). Para obtener más información sobre estos parámetros, consulte la sección "Pantalla Configuración de digitalización" que aparece más adelante en este capítulo.

- **Imagen**: muestra el número de la primera imagen que aparece en la ventana Visualización de hasta 16 imágenes.
- **Hasta**: muestra el número de la última imagen que aparece en la ventana Visualización de hasta 16 imágenes.
- De: muestra el número total de fotografías digitalizadas en el pedido.

**N.º total de imágenes**: muestra el número total de imágenes escaneadas del pedido actual.

**Cancelar pedido**: muestra el mensaje ¿*Guardar pedido para esta sesión de digitalización?* Haga clic en Sí para introducir una contraseña alfanumérica (de 6 a 16 caracteres) a fin de guardar y proteger este pedido, o haga clic en **No** para cancelar esta orden y regresar a la pantalla de bienvenida.

# Pantalla Selector de fotografías

Si tiene instalado el accesorio Selector de fotografías de *Kodak,* al hacer clic en **Digitalización de superficie de escaneo** o **Repetir digitalización de superficie de escaneo**, se mostrará la pantalla Selector de fotografías.

NOTA: Esta opción debe estar activada en la pantalla Configuración de digitalización. Consulte la sección titulada "Pantalla Configuración de digitalización" más adelante en este capítulo para obtener más información.

Si no dispone de este accesorio, omita esta sección y vaya a la siguiente sección titulada "Pantalla Visor de digitalización".

El accesorio Selector de fotografías de *Kodak* le permite digitalizar páginas de sus álbumes de fotos o de recortes sin sacar las fotos de la página y sin retirar el protector de página. Al utilizar el accesorio de superficie de escaneo legal o el accesorio de superficie de escaneo A3 de *Kodak*, el software identifica y selecciona las distintas imágenes en la imagen digitalizada originalmente en la superficie de escaneo. Estas imágenes reciben en conjunto el nombre de *imágenes separadas* y las selecciones de imágenes individuales reciben el nombre de *marcos de selección*.

Cuando haya separado y guardado las imágenes, puede utilizar las opciones de edición de fotografías para mejorar la imagen, eliminar el efecto de ojos rojos, etc.

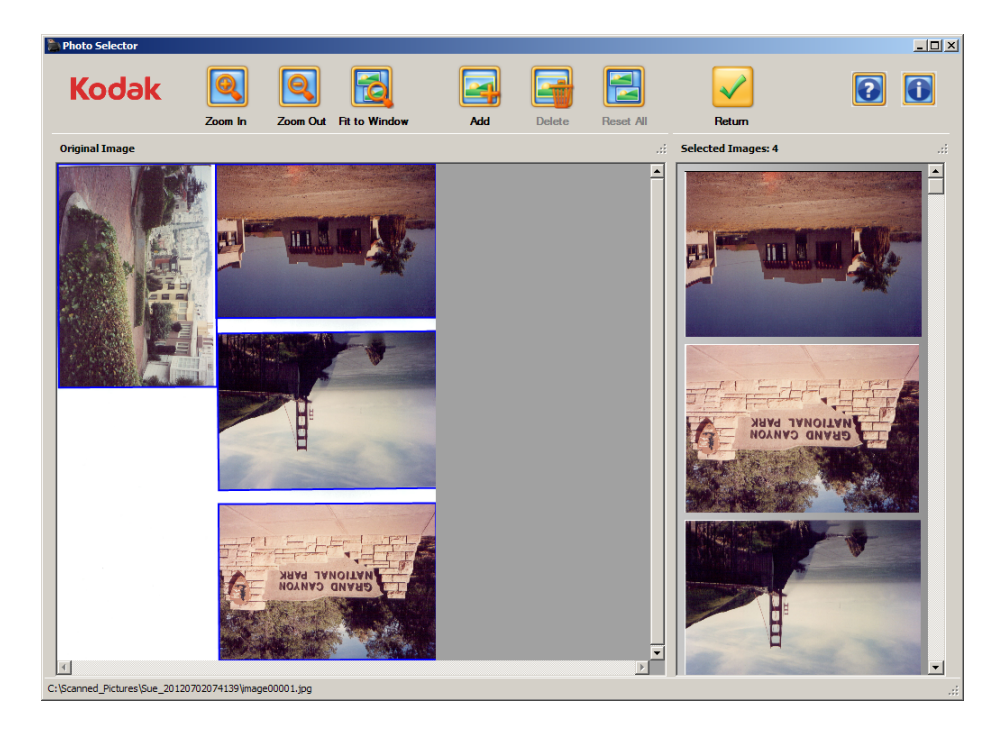

**Panel de imágenes originales**: muestra la imagen original de la página del álbum digitalizada en la superficie de escaneo. Las fotografías se identifican automáticamente y se seleccionan con un marco de selección azul.

**Panel de imágenes seleccionadas**: muestra las imágenes individuales que se han separado de la imagen digitalizada original junto con el número total de imágenes. Todos los cambios de marcos de selección que realice en la imagen original se mostrarán en este panel. Por ejemplo, si elimina un marco de selección de imagen en el panel de Imágenes originales, la imagen se eliminará del panel de Imágenes seleccionadas.

NOTA: Puede cambiar el tamaño del panel de imágenes originales y del panel de imágenes seleccionadas desplazando la barra vertical a la derecha e izquierda.

**Marco de selección azul**: destaca los bordes de una fotografía después de su digitalización. Al hacer clic en una selección de imagen individual, el marco de selección azul se mostrará en amarillo y el botón Eliminar pasará a estar activo.

**Marco de selección amarillo**: al hacer clic en una selección de imagen individual, el marco de selección azul se mostrará en amarillo y el botón Eliminar pasará a estar activo. Puede utilizar el marco de selección amarillo para mejorar la imagen después de digitalizarla, para modificar su tamaño o recortar la imagen. Si efectúa un cambio mediante el marco de selección amarillo, la imagen resultante se mostrará inmediatamente en el panel de Imágenes seleccionadas.

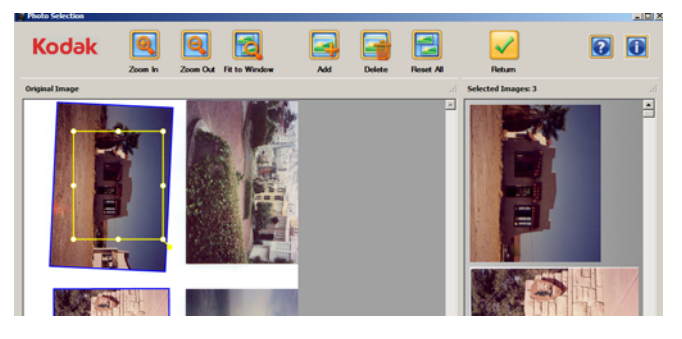

NOTA: Para reemplazar el comportamiento de ajuste a la orilla del marco de selección amarillo, mantenga presionada la tecla Ctrl y, al mismo tiempo, arrastre el borde a la posición deseada.

**Ampliar**: amplía la visualización de la imagen en el panel de Imágenes originales.

**Reducir**: reduce la visualización de la imagen en el panel de Imágenes originales.

**Ajustar a la ventana**: reduce o amplía la visualización de la imagen en el panel de Imágenes originales para que se ajuste a la ventana.

**Agregar**: cuando se selecciona, permite dibujar un marco de selección para agregar una imagen al panel de Imágenes seleccionadas.

**Eliminar**: si se selecciona una imagen y se hace clic en **Eliminar**, dicha imagen se eliminará del panel de Imágenes seleccionadas.

**Restablecer todo**: si se selecciona, se restablecen los valores originales de las imágenes separadas automáticamente. Esta opción está disponible si se ha realizado algún cambio.

**Volver**: al hacer clic en esta opción, regresará a la pantalla Digitalizar imágenes. Si ha realizado algún cambio en las imágenes, aparecerá el mensaje **¿Desea guardar las imágenes seleccionadas?** 

## Pantalla Visor de digitalización

Si hace clic en Iniciar digitalización por lotes, Iniciar digitalización de superficie de escaneo, Rehacer digitalización por lotes o Rehacer digitalización de superficie de escaneo, se mostrará la pantalla Visor de digitalización.

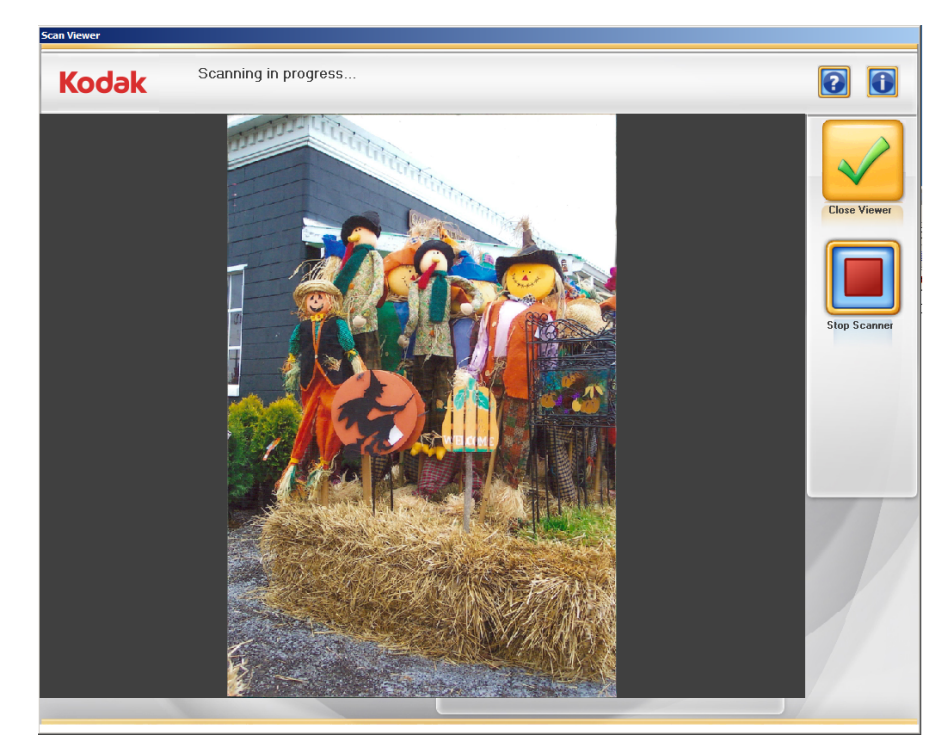

Esta pantalla mostrará una imagen cada vez durante la digitalización y, a continuación, se cerrará automáticamente cuando finaliza la digitalización.

**Cerrar visor**: cuando se selecciona, se cierra la ventana Visor de digitalización. Volverá a aparecer la ventana Digitalizar imágenes.

Detener escáner: si se selecciona, se detendrá la digitalización.

## Pantalla Configuración de digitalización

La pantalla Configuración de digitalización le permite modificar la configuración predeterminada utilizada en el proceso de digitalización.

| Select Scan Se                | ttings then click OK      |              |
|-------------------------------|---------------------------|--------------|
| Scan as                       | File Format / Compression | Crop Border  |
| Color                         | IPEG / Best               | © Normal     |
| <ul> <li>Grayscale</li> </ul> | O JPEG / Superior         | C Aggressive |
| Batch Scan Mode               | C TIFF / None             |              |
| One Side                      | -Sharpen Images<br>☉ On   |              |
| C Two Sides                   | ୦ Off                     |              |
|                               |                           |              |
|                               |                           | OK Cancel    |

#### Digitalizar como: permite digitalizar fotos en Color o Escala de grises.

NOTA: Se recomienda la digitalización a color para la mayoría de las fotos y documentos, incluidos los que estén en blanco y negro y en escala de grises, de modo que las opciones de procesamiento de imágenes (por ejemplo, Aplicar nitidez, etc.) se puedan aplicar a las imágenes digitalizadas. Utilice la digitalización **Escala de grises** para un procesamiento de excepción si los resultados de digitalización en color no son los deseados.

**Modo de digitalización por lotes**: seleccione uno de los siguientes modos de digitalización por lotes:

- **Una cara**: captura el anverso de la imagen que hay en la bandeja de entrada. Este es el modo recomendado para las fotografías.
- **Dos caras**: captura ambas caras de la fotografía al mismo tiempo como dos archivos de imagen independientes.

NOTA: Las fotografías siempre se deben digitalizar cara arriba.

**Formato/Compresión de archivo**: seleccione una de las siguientes configuraciones para el formato y compresión de archivo.

- JPEG/Mejor: compresión óptima, la mejor calidad de imagen. Crea un archivo de menor tamaño que JPEG/Superior. Seleccione JPEG/ Mejor si desea obtener reimpresiones de tamaño estándar de archivos de imágenes digitalizadas.
- JPEG/Superior: compresión óptima, la mejor calidad de imagen. Crea un archivo que es de 5 a 10 veces mayor que la compresión JPEG/ Best, lo que beneficiará el rendimiento. Seleccione JPEG/Superior si desea reimprimir ampliaciones de archivos de imagen digitalizados.

• **TIFF/Ninguno**: sin compresión. Crea un tamaño de archivo que es de 2 a 8 veces mayor que **JPEG/Superior**. Seleccione**TIFF/Ninguno** para digitalización de archivos.

**Enfocar imágenes**: aumenta la nitidez del centro y los extremos de la imagen digitalizada. Si esta opción se configura como **Encendido**, todas las fotos del lote (la pila de fotos que hay que digitalizar) se verán más nítidas, a menos que la configuración se vuelva a cambiar.

**Recortar bordes**: permite establecer la cantidad de recortes de los bordes de la imagen.

- Normal: recorta automáticamente el borde de la imagen digitalizada.
- Intensivo: elimina los bordes residuales y crea una imagen que contiene solamente la foto. Si la imagen tiene bordes rugosos o desiguales, configurar recorte intensivo puede eliminar cualquier espacio en el que se podría ver el fondo. Es posible que una pequeña cantidad del área de la imagen se pierda.

**Modo de digitalización superficie de escaneo**: esta opción está visible únicamente si se ha instalado y activado el accesorio Selector de fotografías de *Kodak*. Si tiene este accesorio, seleccione **Activar selector de fotografías** para activar esta opción. Para obtener más información, consulte la sección titulada "Pantalla Selector de fotografías" que aparece anteriormente en este capítulo.

**Aceptar**: acepta los cambios y cierra la pantalla Configuración de digitalización.

**Cancelar**: cierra la pantalla Configuración de digitalización sin guardar los cambios.

## Pantalla Detalles de vista previa

Al hacer clic en **Siguiente** en la pantalla Digitalizar imágenes, aparece la pantalla Detalles de vista previa. El cliente puede rotar una imagen manualmente desde esta pantalla o hacer clic en una imagen concreta para mostrar la pantalla Mejorar imagen. La pantalla Mejorar imagen permite editar la imagen. Consulte la siguiente sección para ver información adicional.

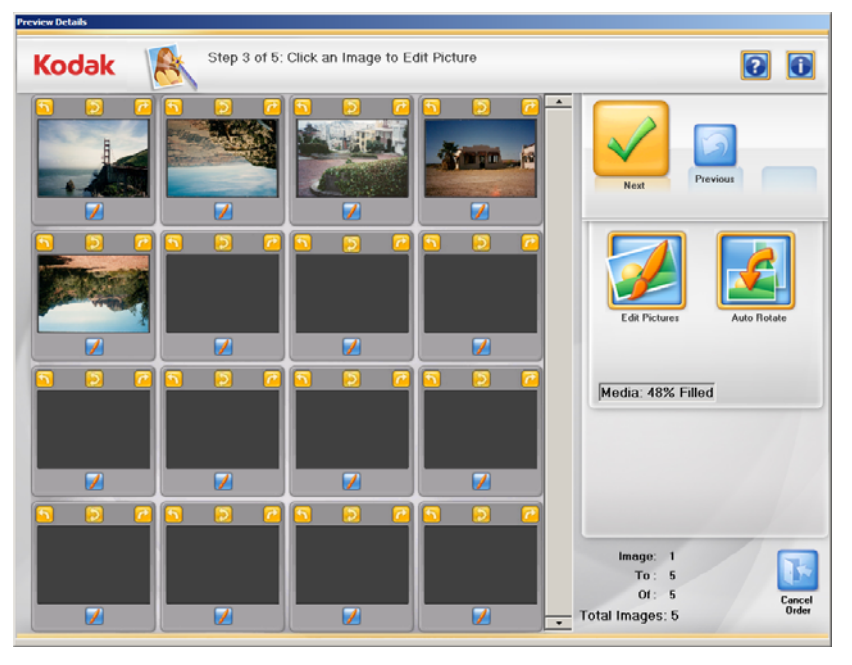

Ventana Visualización de hasta 16 imágenes: muestra un máximo de 16 imágenes al mismo tiempo.

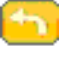

Gira la imagen 90 grados en dirección contraria a las agujas del reloj (hacia la izquierda).

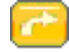

Gira la imagen 90 grados hacia la derecha.

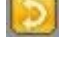

Gira la imagen 180 grados.

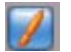

Muestra la pantalla Mejorar imagen para la imagen.

Siguiente: muestra la pantalla Creación y resumen del pedido.

Anterior: va a la pantalla Digitalizar imágenes.

**Soporte**: muestra el porcentaje del soporte que se ha usado. Si se llega al 100%, el sistema no permitirá que el cliente digitalice más imágenes como parte de este pedido.

**Editar imagen**: muestra la pantalla Mejorar imagen para la primera imagen. Las imágenes se pueden editar en grupos de 16 cada vez. Utilice las barras de desplazamiento para desplazarse hacia adelante y hacia atrás por las imágenes digitalizadas y, a continuación, seleccione **Editar imagen**.

**Rotación automática**: si se selecciona esta opción, Picture Saver Scanning System tratará de girar correctamente las imágenes de forma automática hasta que estén correctamente orientadas. Esta opción funciona de forma eficiente en fotografías con caras; por ello, es posible que sea necesario girar manualmente algunas fotos.

Para digitalizaciones a dos caras, la imagen del reverso se gira automáticamente con la misma orientación que el anverso de la imagen.

NOTA: La función de rotación automática es más lenta para las imágenes en escala de grises. Por ello, se recomienda que digitalice fotografías en blanco y negro como imágenes de color, y que utilice la digitalización de escala de grises como procesamiento de excepción si los resultados de una digitalización en color no son los que desea.

**Imagen**: muestra el número de la primera imagen que aparece en la ventana Visualización de hasta 16 imágenes.

**Hasta**: muestra el número de la última imagen que aparece en la ventana Visualización de hasta 16 imágenes.

De: muestra el número total de imágenes del pedido.

**N.º total de imágenes**: muestra el número total de imágenes digitalizadas en este pedido del cliente.

**Cancelar pedido**: muestra el mensaje ¿*Quiere cancelar este pedido? Esta operación eliminará todas las fotografías que se hayan digitalizado.* Haga clic en Sí para cancelar el pedido y volver a la pantalla Bienvenida.

## Pantalla Mejorar imagen

Al hacer clic en una miniatura de la pantalla Detalles de vista previa, la imagen se mostrará en la pantalla Mejorar imagen, lo que permite que los clientes seleccionen una opción de edición.

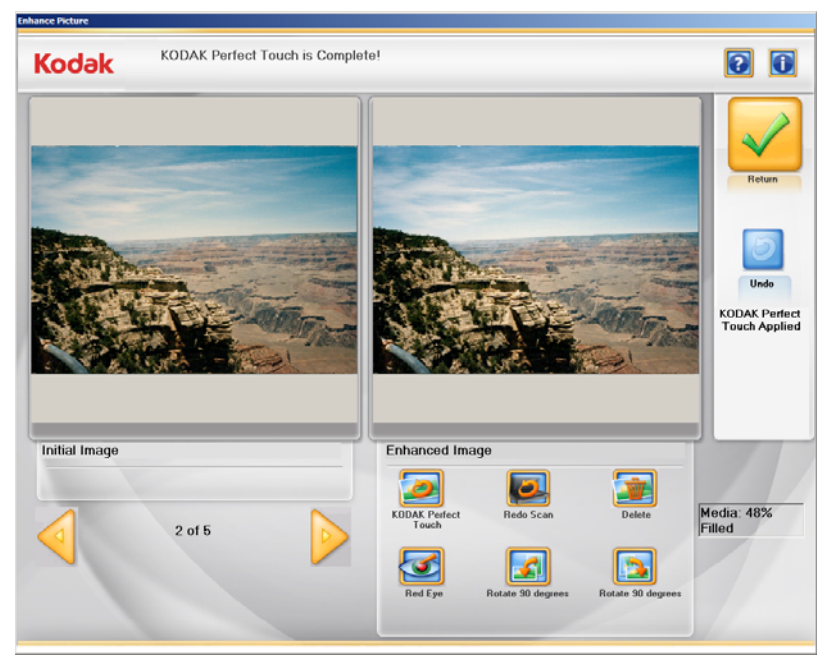

Ventanas **Imagen original/Imagen mejorada**: la ventana Imagen original muestra la imagen tal y como se ha digitalizado. Cuando se selecciona uno de los iconos de Imagen mejorada (por ejemplo, KODAK Perfect Page, Girar 90°, etc.), los cambios se mostrarán en la ventana Imagen mejorada. Puede hacer clic en la imagen original o mejorada para ver una imagen ampliada en la pantalla Visor de imágenes. Una vez finalizado el proceso, aparecerá un mensaje en el que se le preguntará si desea guardar los cambios.

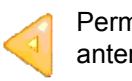

Permite desplazarse a la anterior imagen

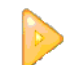

Permite desplazarse a la siguiente imagen

#### Iconos de Mejorar imagen

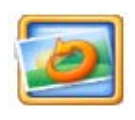

*Kodak* Perfect Touch: mejora los colores, el contraste, el brillo, etc., de la imagen digitalizada. Cuando se selecciona una imagen para KODAK Perfect Touch, el sistema muestra el mensaje *¿Desea guardar los cambios que ha realizado?* Haga clic en Sí para aplicar Perfect Touch. La imagen mejorada se mostrará en la pantalla Imagen mejorada.

#### Iconos de imágenes mejoradas (continuación)

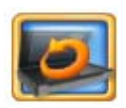

Rehacer digitalización: sustituye la imagen actual por las imágenes redigitalizadas. Cuando se selecciona, se muestra la pantalla Modo Rehacer digitalización. Seleccione uno de los modos de digitalización: Digitalización por lotes: anverso, Digitalización por lotes: reverso, Digitalización por lotes: dos caras o Escáner de superficie de escaneo (si se ha instalado una superficie de escaneo), coloque las fotos que se deben volver a digitalizar en la bandeja de entrada y haga clic en Aceptar. Las imágenes digitalizadas se mostrarán en la pantalla Visor de digitalización. La imagen actual se sustituye y las imágenes que se han vuelto a digitalizar se colocan en el orden correcto. Cuando se digitalizan varias imágenes, o se guardan todas las imágenes redigitalizadas o no se guarda ninguna.

Las imágenes que vuelva a digitalizar se mostrarán en la pantalla Visor de digitalización.

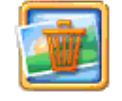

Eliminar: si se selecciona, muestra el mensaje ¿Quiere eliminar la imagen? Si se selecciona Sí, se eliminará la imagen.

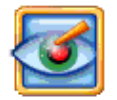

**Ojos rojos**: elimina el efecto de ojos rojos de la imagen digitalizada. Esta opción se aplica a las imágenes en color digitalizadas como color. Cuando se selecciona la imagen para la reducción de ojos rojos, el sistema muestra el mensaje *¿Desea guardar los cambios que ha realizado?* Haga clic en **S**í para aplicar la reducción del efecto de ojos rojos. La imagen mejorada se mostrará en la pantalla Imagen mejorada.

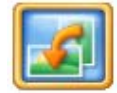

**Girar 90º**: gira la imagen 90 grados hacia la izquierda (sentido contrario a las agujas de reloj).

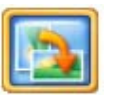

**Girar 90°**: gira la imagen 90 grados hacia la derecha (sentido de las agujas del reloj).

**Volver**: vuelve a la pantalla Detalles de vista previa. Cualquier cambio de ojos rojos o KODAK Perfect Touch se aplica en este momento.

**Deshacer**: permite deshacer cualquiera de los cambios realizados utilizando los iconos Imagen mejorada. Si se hace clic en Deshacer, el sistema mostrará este mensaje: ¿Quiere deshacer los cambios anteriores realizados en esta imagen? Haga clic en Sí para deshacer los cambios; de lo contrario, haga clic en No.

**Soporte**: muestra el porcentaje del soporte que se ha usado. Si se llega al 100%, el sistema no permitirá que el cliente digitalice más imágenes como parte de este pedido. El cliente deberá entonces guardar las digitalizaciones en el soporte seleccionado y comenzar un nuevo pedido si hay más fotografías o documentos por digitalizar.

## Pantalla Resumen y creación de pedidos

Al hacer clic en **Siguiente** en la pantalla Detalles de vista previa, aparece la pantalla Creación y resumen del pedido. Gracias a esta pantalla podrá finalizar el pedido.

| Kodak                                | Step 4 of 5: Select number of output media copies                                                                                              | then click Submit Order |
|--------------------------------------|----------------------------------------------------------------------------------------------------|-------------------------|
| Order M<br>Quantity<br>D =<br>5<br>0 | Vame<br>Tot_20120919100520   Item  Keeded  USD Flash Drive 1  Images Scanned at 300 DPI Red Eye Reduction Applied  KODAK Perfect Touch Applied | Suburit Order Previous  |
| Total Size: 1                        | мв                                                                                                    | Cancel Dr               |

Esta pantalla muestra un resumen del pedido asociado al soporte de salida seleccionado y al número de fotos digitalizadas.

**Enviar pedido**: completa este pedido y se dirige a la pantalla Grabar CD/DVD o Copiar a, en función del soporte seleccionado.

Anterior: muestra la pantalla Detalles de vista previa.

**Cantidad**: permite al cliente especificar copias adicionales del pedido o los soportes seleccionados.

**Cancelar pedido**: muestra el mensaje ¿*Quiere cancelar este pedido? Esta operación eliminará todas las fotografías que se hayan digitalizado.* Haga clic en Sí para cancelar el pedido y volver a la pantalla Bienvenida.

#### Escritura de imágenes

• Si el cliente quiere escribir la imagen en una unidad flash USB, aparecerá el cuadro de diálogo Copiar a.

| Step 5 of 5: Select Destination to Copy Files then o | iick OK |
|------------------------------------------------------|---------|
| Destination Drive:                                   |         |
| <b>€</b> EN                                          |         |
|                                                      |         |
|                                                      |         |
| Create New Folder                                    |         |
|                                                      | ОК      |

Si desea crear una carpeta nueva, haga clic en el botón **Crear nueva carpeta**. Se mostrará el cuadro de diálogo Crear nueva carpeta. Escriba el nombre de la carpeta y haga clic en **Aceptar**.

La carpeta que contiene las imágenes digitalizadas del cliente se escribirán en la unidad flash USB, junto con un archivo de recibo.

 Si el cliente quiere escribir imágenes en un CD o DVD, aparecerá la pantalla Grabar CD/DVD.

| Surn CD\DVD                               |               |               |
|-------------------------------------------|---------------|---------------|
| Destination drive: D:\ [DVD+-RW TS-U633F] |               |               |
|                                           |               |               |
| Bum Files                                 |               |               |
| Files to bum:                             | Media needed: |               |
| 🗀 FD_01                                   | 1 CD          | 656 MB        |
| 🗒 receipt.txt                             |               |               |
|                                           | Total Size:   | 1 MB          |
|                                           | ,<br>         |               |
|                                           |               |               |
|                                           | Progress      |               |
|                                           |               |               |
| Disc Label: KODAK CD 1                    |               |               |
|                                           |               |               |
|                                           | Bum           | <u>H</u> etum |
|                                           |               |               |
|                                           | L             |               |

**Unidad de destino**: le permite seleccionar la unidad de CD/DVD en la que desea grabar las imágenes en el soporte.

#### Ficha Grabar archivos

- Archivos para grabar: muestra la carpeta FD-01 del pedido del cliente. Se grabará un archivo de recibo en el CD/DVD, junto con las imágenes digitalizadas del cliente.
- Etiqueta del disco: de manera predeterminada, es el número de pedido. Puede cambiar esta configuración predeterminada. En este campo se admiten hasta 32 caracteres.

**Soportes necesarios**: muestra el tipo y el tamaño del soporte, así como el tamaño total del pedido.

**Progreso**: muestra la barra de progreso mientras se graban las imágenes en el CD/DVD. Al terminar, se mostrará un mensaje encima de la barra de progreso.

**Grabar**: haga clic en este botón para iniciar la grabación. Puede haber una demora desde que se selecciona **Grabar** hasta que se inicie el proceso de grabación, mientras el soporte pasa a la velocidad operativa.

Volver: haga clic en este botón para volver a la pantalla Bienvenida.

• Si el cliente quiere escribir imágenes en un KODAK Picture CD, aparecerá la pantalla Grabar CD/DVD.

| Burn CD\D¥D                               |                    | _ 🗆 × |
|-------------------------------------------|--------------------|-------|
| Destination drive: D:\ [DVD+-RW TS-U633F] |                    |       |
| Burn Files                                |                    |       |
| Files to burn:                            | Media needed:      |       |
|                                           | No media detected! | окв   |
| INFO.CD                                   |                    |       |
|                                           | Total Size:        | 1 MB  |
|                                           |                    |       |
|                                           |                    |       |
|                                           | Flogless           |       |
|                                           |                    |       |
| Disc Label: KODAK PICTURE CD 1            |                    |       |
| 🗹 Close media 🔽 Eject when finished       | Purp Date          |       |
| Verification after burning is complete:   |                    |       |
|                                           |                    |       |
|                                           |                    |       |

**Unidad de destino**: le permite seleccionar la unidad de CD/DVD en la que desea grabar las imágenes en el soporte. El soporte para la grabación de KODAK Picture CD debe ser un KODAK Picture CD.

#### Ficha Grabar archivos

- Archivos para grabar: las imágenes se grabarán en el KODAK Picture CD en \PICTURES. Se grabará un archivo de recibo en el CD, junto con las imágenes digitalizadas del cliente.
- **Etiqueta del disco**: utiliza el valor predeterminado KODAK Picture CD y no se debe cambiar.

**Soportes necesarios**: muestra el tipo y el tamaño del soporte, así como el tamaño total del pedido.

**Progreso**: muestra la barra de progreso mientras se graban las imágenes en el KODAK Picture CD. Al terminar, se mostrará un mensaje encima de la barra de progreso.

**Grabar/Cancelar**: haga clic en este botón para iniciar o cancelar un proceso de grabación. Si se cancela una grabación que está en curso, es posible que el KODAK Picture CD no se pueda volver a utilizar. Puede haber una demora desde que se selecciona **Grabar** hasta que se inicie el proceso de grabación, mientras el soporte pasa a la velocidad operativa.

**Volver**: haga clic en este botón para volver a la pantalla Bienvenida.

## 5 Digitalización de fotografías

### Contenido

Preparación del

escáner para la

digitalización

| Preparación del escáner para el escaneo               | . 5-1 |
|-------------------------------------------------------|-------|
| Preparación de las fotografías para la digitalización | . 5-3 |
| Directrices sobre cómo tratar las imágenes            | . 5-5 |
| Digitalización de fotografías                         | . 5-6 |

A pesar de que el escáner se puede inclinar hacia arriba o hacia abajo, se recomienda encarecidamente que digitalice las fotografías en la posición hacia abajo.

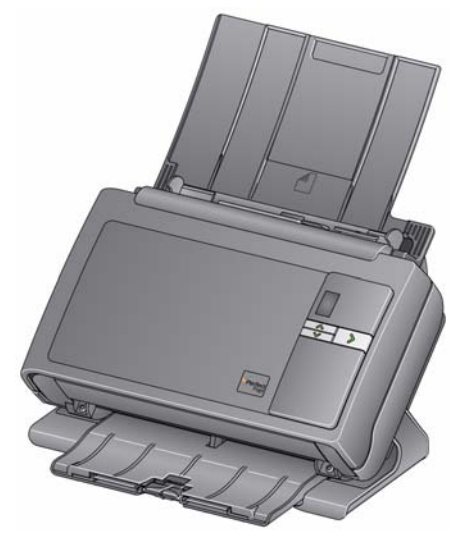

- Asegúrese de que el escáner esté encendido y listo para la digitalización (el botón de encendido/LED permanece encendido en verde y no parpadea).
- 2. Incline y rote el escáner alejándolo de usted para colocarlo boca abajo.

IMPORTANTE: Cuando utilice la función de inclinación, asegúrese de que la cubierta del escáner esté cerrada.

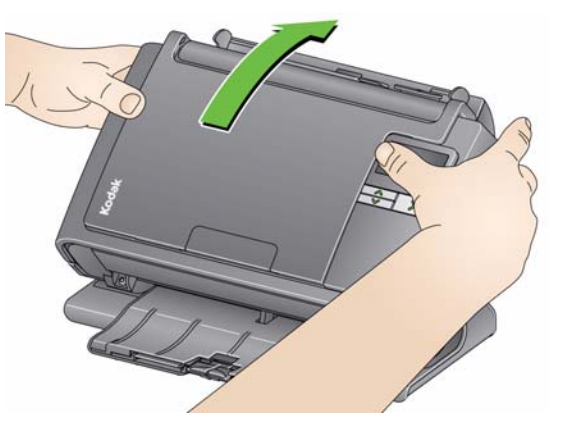

3. Ajuste las guías laterales (deslizándolas hacia adentro o hacia afuera) para acomodarlas al tamaño de los documentos que está digitalizando.

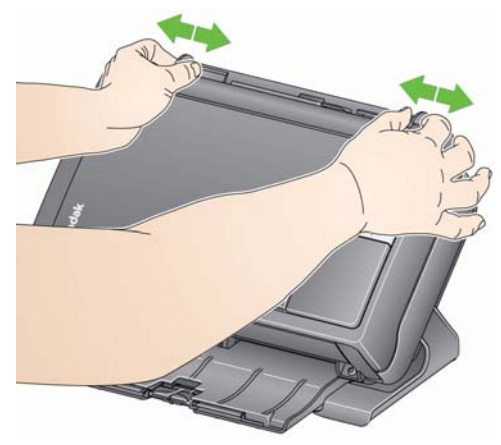

4. Ajuste la bandeja de entrada. Ajuste la bandeja de entrada para acomodarla a sus necesidades de digitalización.

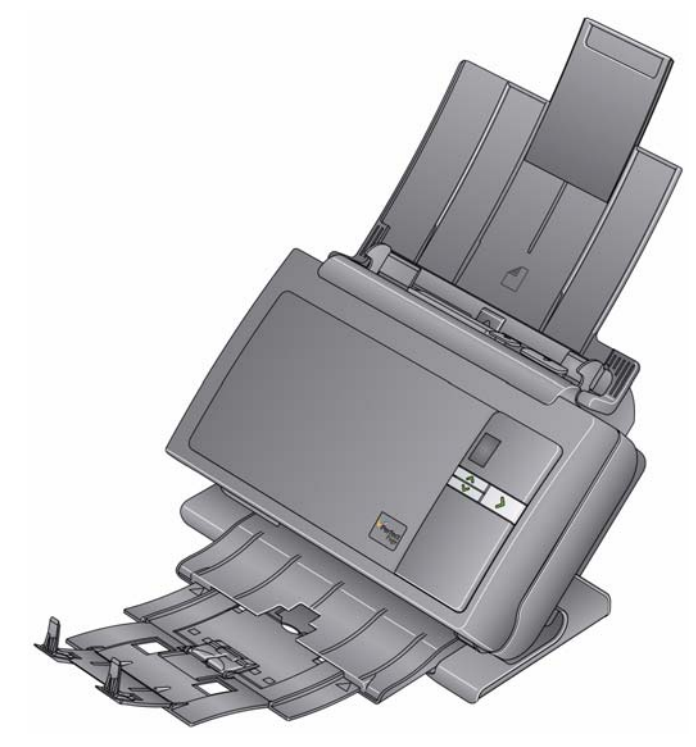

• La bandeja de salida puede extenderse para ajustarse a fotografías de hasta 35,5 cm (14 pulgadas) de longitud.

## Preparación de las fotografías para la digitalización

- 1. Cuando organice las fotografías para la digitalización, apílelas de forma que los bordes estén alineados y centrados en la bandeja de entrada. Esto permite que el alimentador introduzca las fotografías de una en una en el escáner.
- 2. Retire las grapas y clips de los documentos antes de comenzar a escanear. Las grapas y los clips de oficina en las fotografías pueden dañar el escáner y las fotografías.
- 3. Todos los líquidos correctores y la tinta de las fotografías deberán estar secos antes de empezar a digitalizar.
- Coloque las fotografías que desea digitalizar en la bandeja de entrada del escáner. Asegúrese de que las fotografías que desea digitalizar estén cara arriba (observe la imagen).
  - Si se producen problemas al introducir grandes pilas de fotos, coloque las primeras 25 fotos en la bandeja y comience a digitalizar; a continuación, coloque el resto de la pila en la bandeja encima de la pila pequeña de fotos.
  - Es posible que tenga que golpear ligeramente en la pila empujándola hacia el interior del alimentador para asegurarse de que las fotos se introducen correctamente.

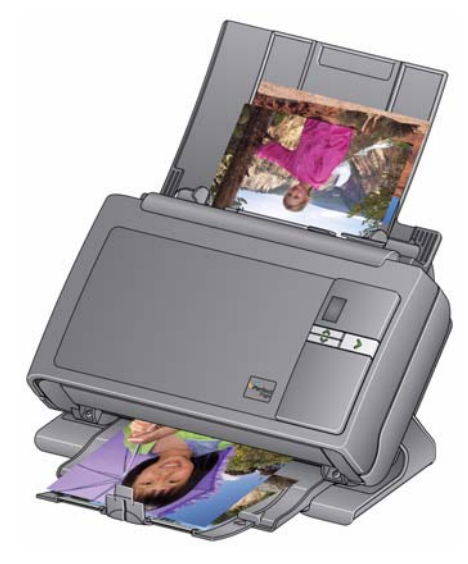

NOTA: Si desea que sus fotografías sigan un determinado orden, haga lo siguiente:

Coja las fotos y colóquelas cara arriba sobre el escáner. Coloque el primer lote de fotografías de la parte superior de la pila cara arriba en el escáner. Seleccione **Digitalización por lotes**. Cuando haya terminado de digitalizar el lote y el escáner se haya detenido, coloque otra pila en el escáner y seleccione **Digitalización por lotes**. Cuando utilice este método, el escáner debe poder detenerse después de digitalizar cada lote; de lo contrario, las fotos no estarán en el orden deseado.

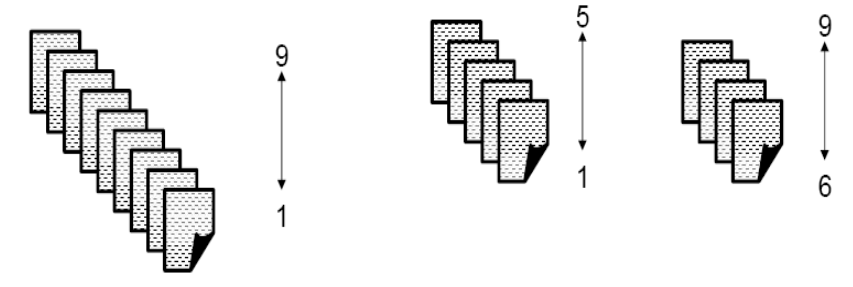

| Fotografía | Nombre de archivo |
|------------|-------------------|
| 1          | XXXX_01.jpg       |
| 9          | XXXX_09.jpg       |

Otra opción es colocar las fotografías cara abajo en el escáner. Coloque el primer lote de fotografías de la parte superior de la pila cara abajo en el escáner.

Por ejemplo, si la pila tiene nueve fotografías, colóquelas cara abajo en el escáner de manera que la parte frontal de la fotografía 1 esté colocada hacia el escáner, y la parte posterior de la fotografía 9 sea la parte superior de la pila de fotografías. Coloque las primeras cinco fotografías de la parte superior de la pila (9, 8, 7, 6, 5) hacia arriba en el escáner y digitalícelas; cuando el escáner se vacíe, coloque el resto de fotografías (4, 3, 2, 1) cara arriba en el escáner.

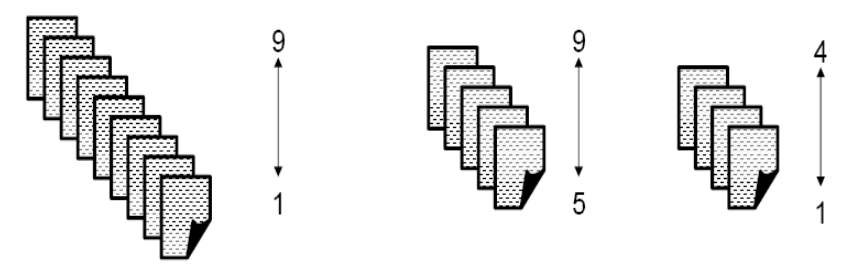

Cuando la pila se haya digitalizado completamente, el software reordenará los archivos de imagen de modo que la fotografía 1 sea la imagen 1 y la fotografía 9 sea la imagen 9, etc. Cuando utilice este método, no detenga el escáner durante la digitalización, de lo contrario las fotografías no estarán en el orden deseado. Es posible que quiera aumentar el tiempo de espera de transporte cuando utilice este método.

## Directrices sobre cómo tratar las imágenes

Antes de proceder a la digitalización de un lote de fotografías, compruebe las siguientes directrices para ahorrar tiempo y mejorar la eficiencia. Consulte el capítulo 6, *Cómo obtener imágenes de buena calidad* en la Guía del usuario de *Kodak* Picture Saver Scanning System PS50 y PS80 para obtener información detallada acerca de la manipulación de fotografías y la importancia de mantener limpio el escáner.

- Trate las fotografías con cuidado. Asegúrese de que tiene las manos limpias o de que utiliza unos guantes de algodón limpios blancos. Evite tocar la superficie fotográfica.
- Las fotografías delicadas o de gran valor deben digitalizarse mediante el accesorio de superficie de escaneo para los formatos A3 o Legal de *Kodak* con el fin de evitar que el tratamiento automático produzca daños.
- Utilice el escáner en un entorno limpio y sin polvo.
- Cubra el escáner cuando no se utilice.
- Evite doblar las fotografías si no es necesario.
- Debido a las leyes que regulan los derechos de la propiedad, determinadas fotografías realizadas de manera profesional con derechos registrados no pueden digitalizarse sin el permiso por escrito del propietario.
- Digitalización de fotografías de dos caras:
  - Si dispone de un lote de fotografías en los que ambas caras de determinadas fotografías deben digitalizarse, agrupe estas fotografías y digitalícelas en un lote separado. De esta manera, evitará invertir un tiempo innecesario en eliminar las imágenes en blanco que no desea.
  - Si necesita volver a digitalizar un lado de una fotografía de dos caras, seleccione el lado que quiere volver a digitalizar o seleccione Dos lados para volver a digitalizarla por ambos lados.
- Cuando elimina una imagen en una visualización de 16 en la pantalla Mejorar imagen, la vista se modificará para incluir la primera imagen del siguiente grupo de 16 imágenes.
- Si utiliza Mayor nitidez para la imagen con 600 o 1200 ppp, el tiempo de procesamiento aumentará considerablemente. Esta opción no se recomienda para las imágenes en escala de grises.

## Digitalización de fotografías

Antes de empezar, asegúrese de que el escáner Picture Saver System esté activado, listo para utilizar y con la llave USB de software introducida en un puerto USB del equipo.

 Haga doble clic en el acceso directo del software Picture Saver System que hay en el escritorio, o seleccione Inicio>Programas> Kodak>KODAK Picture Saver System>Picture Saver System PS55. Aparecerá una pantalla de bienvenida cuando se inicie el sistema, a continuación, aparecerá la pantalla Bienvenida.

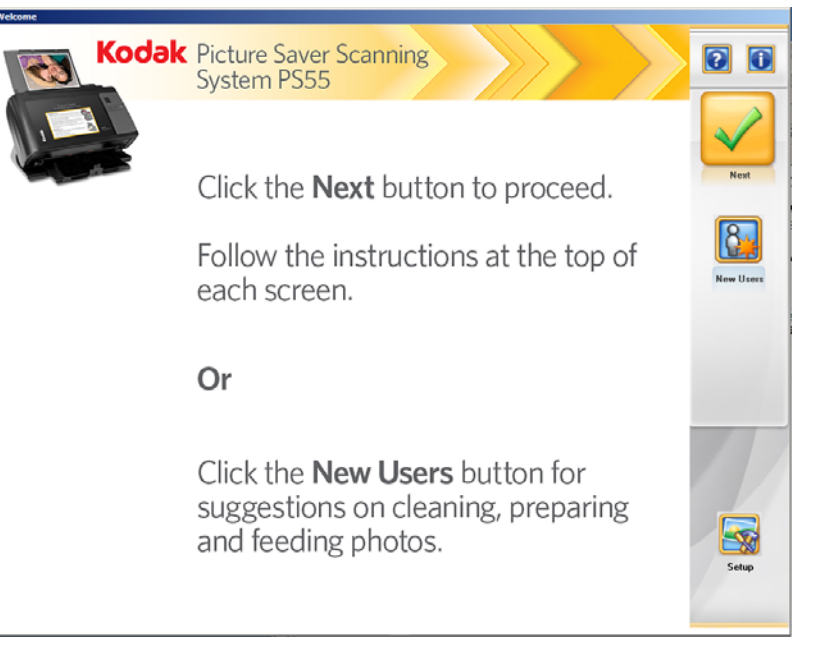

NOTA: Puede que se muestre un mensaje de resolución antes de que aparezca la pantalla Bienvenida.

2. Haga clic en **Siguiente** para ver la pantalla Información del cliente y pedido.

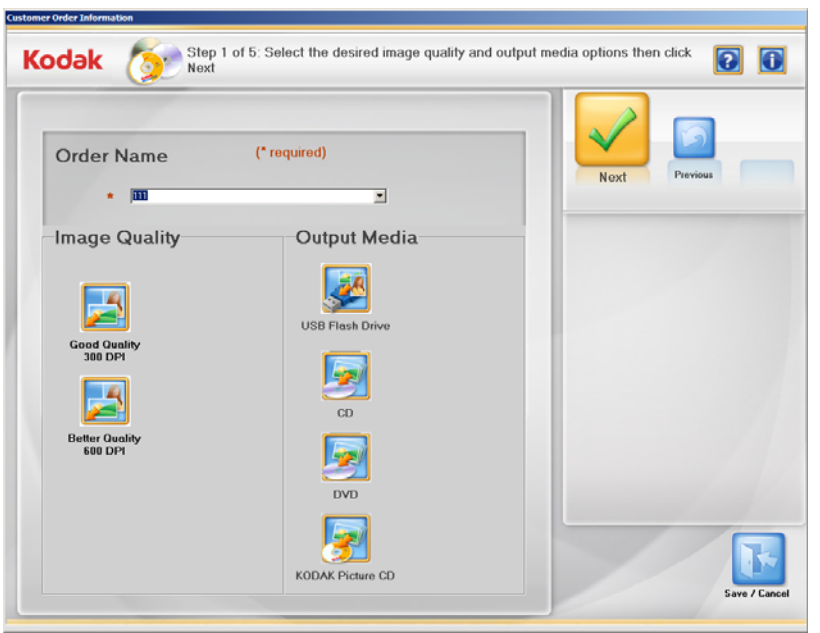

- Introduzca hasta un máximo de 51 caracteres alfanuméricos en el campo Nombre de pedido para poder identificar este pedido. Es obligatorio introducir los datos en este campo.
- Seleccione una opción de Calidad de imagen (Buena calidad o Mejor calidad) y una opción de Soporte de salida (CD, DVD, KODAK Picture CD o Unidad flash USB) y haga clic en Siguiente.
- 5. Se le solicitará que inserte el soporte en el que desea guardar las imágenes. Cuando inserte el soporte que desee, se mostrará la pantalla Digitalizar imágenes.

NOTAS:

- Debe insertar un CD, un DVD, un KODAK Picture CD o una unidad flash USB.
- Dependiendo de la configuración de su sistema, puede aparecer la pantalla Aviso de copyright. Si es así, lea el aviso de copyright y haga clic en Acepto.

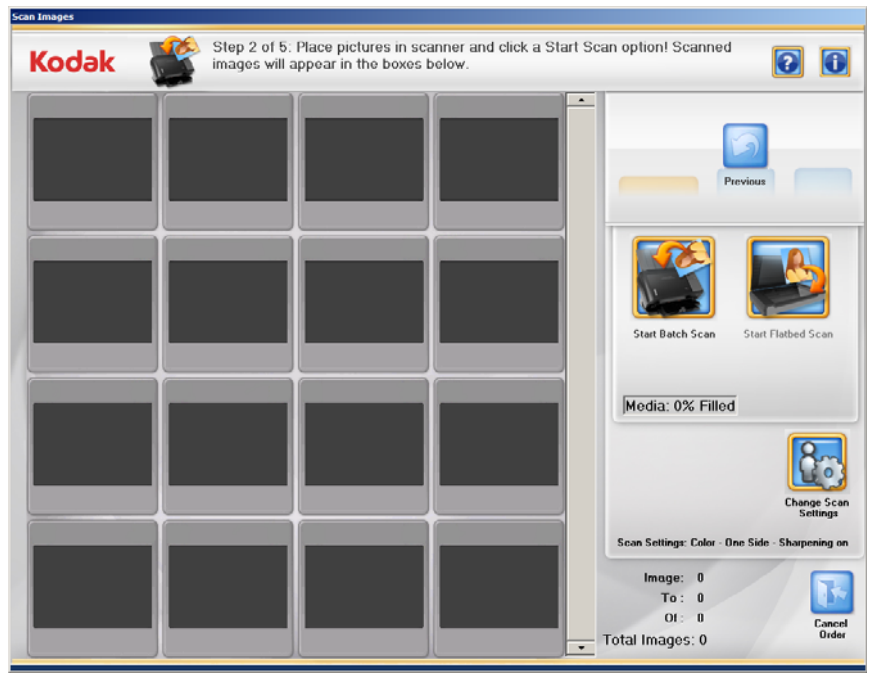

6. Coloque un lote de fotografías en la bandeja de entrada del escáner (para Iniciar digitalización por lotes) o una sola fotografía en el cristal de superficie de escaneo (para Iniciar digitalización de superficie de escaneo). Asegúrese de que las fotografías que quiere digitalizar están correctamente orientadas. NOTAS:

• Para obtener un rendimiento de digitalización óptimo, digitalice las fotografías con el escáner inclinado hacia abajo y con las fotografías hacia arriba tal y como se muestra a continuación.

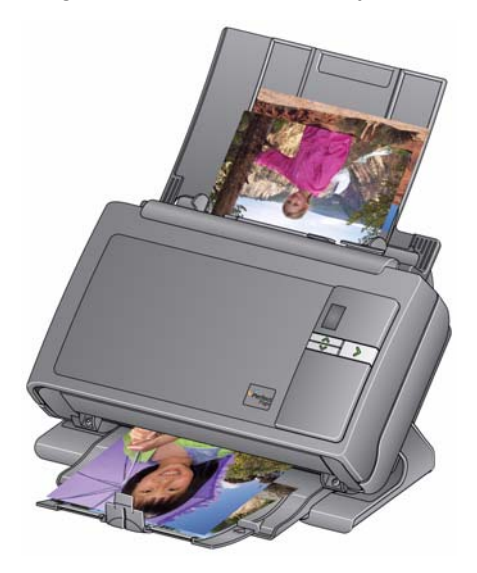

- Las fotografías se introducirán en el escáner desde la parte inferior del montón. Por lo tanto, si desea establecer las fotos digitalizadas en una secuencia determinada, coloque las fotos como se describe en la sección titulada "Obtención de fotografías listas para digitalizar" que aparece anteriormente en este capítulo.
- Haga clic en Cambiar configuración de digitalización si quiere cambiar cualquiera de los parámetros de digitalización predeterminados (por ejemplo, Digitalizar como, modo Digitalización por lotes o Aplicar nitidez a imágenes).

NOTA: Puede cambiar la configuración en cualquier momento antes de hacer clic en Iniciar digitalización por lotes o Iniciar digitalización de superficie de escaneo.

 Haga clic en Iniciar digitalización por lotes o en Iniciar digitalización de superficie de escaneo. Es posible que aparezca el mensaje Las lámparas del escáner se están calentando. El proceso de digitalización se iniciará cuando las lámparas se encuentren listas (generalmente después de unos segundos).

#### NOTAS:

- Si está utilizando una superficie de escaneo opcional para el formato Legal o el formato A3 de *Kodak*, la fotografía debe estar siempre colocada boca abajo en el cristal.
- Cuando seleccione la opción **Iniciar digitalización por lotes**, dispondrá de entre 1 y 20 segundos para colocar las fotografías en el escáner Picture Saver System en función del valor establecido para el tiempo de espera de transporte.

Mientras se digitalizan las fotografías, las imágenes digitalizadas se mostrarán de una en una en la pantalla del Visor de digitalización.

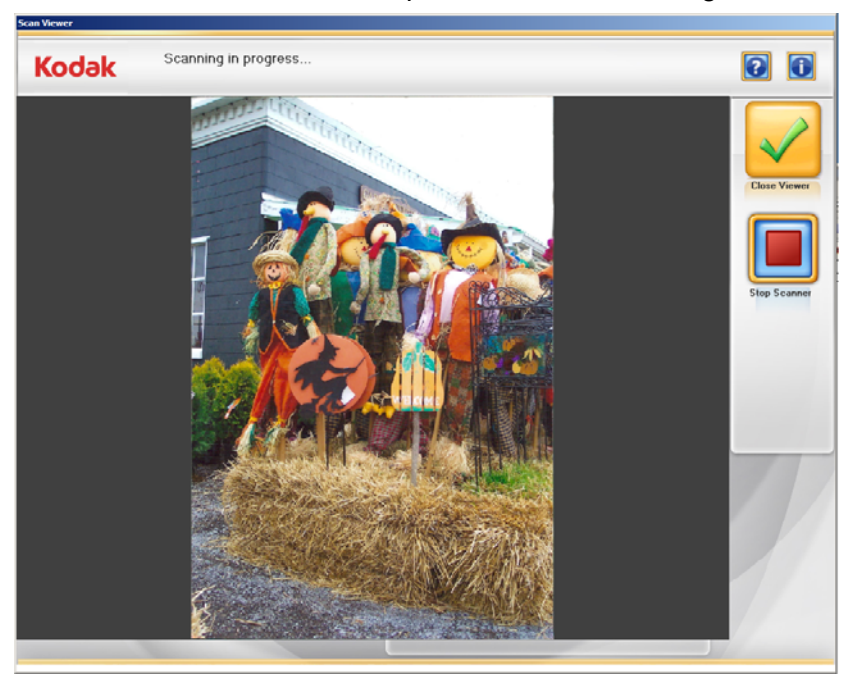

Para detener el escáner, haga clic en Detener escáner.

Cuando se cierre la pantalla Visor de digitalización, se mostrará la pantalla Digitalizar imagen.

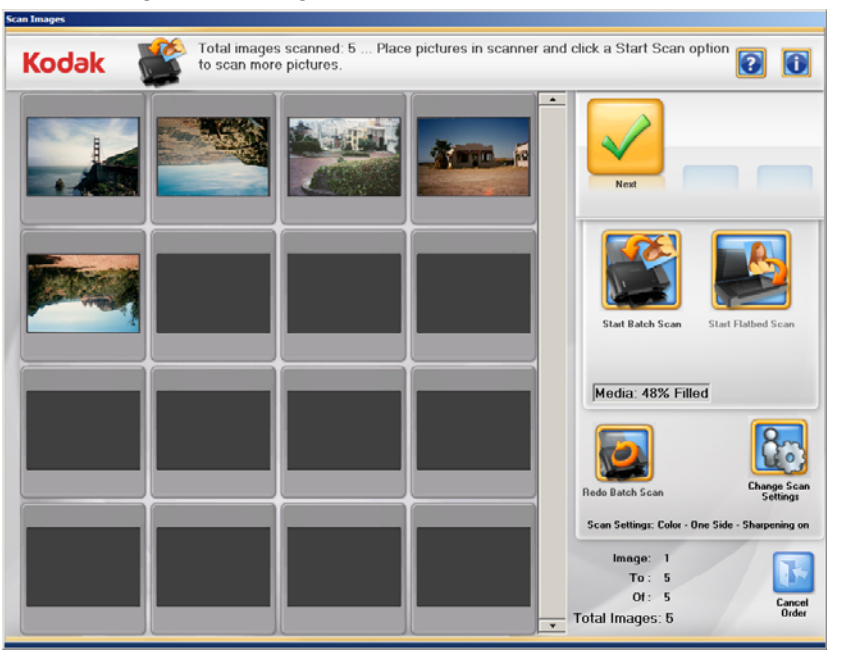

- 9. Si no necesita hacer ningún cambio y ha finalizado la digitalización de todas las fotografías, haga clic en **Siguiente**.
- 10. Si quiere digitalizar más fotos o cambiar la configuración de la digitalización, tiene a su disposición estas opciones:
  - Si desea digitalizar otro lote de fotografías para este pedido, coloque más fotografías en la bandeja de entrada y haga clic en **Iniciar digitalización por lotes**.

- Si se ha conectado el accesorio opcional de superficie de escaneo para A3 o Legal, el administrador lo ha activado y quiere digitalizar una única fotografía, coloque la fotografía en la superficie de escaneo y haga clic en Iniciar digitalización de superficie de escaneo.
- Si desea volver a digitalizar y sustituir la última imagen de la superficie de escaneo o el último lote de imágenes digitalizadas, vuelva a colocar el paquete de fotografías en la bandeja de entrada o en la superficie de escaneo y haga clic en Rehacer digitalización de lote o Rehacer digitalización de superficie de escaneo. La ventana Visualización de hasta 16 imágenes se borrará y las imágenes que se han vuelto a digitalizar aparecerán en la pantalla.
- Si quiere cambiar cualquiera de los parámetros de digitalización predeterminados (por ejemplo, Digitalizar como, modo Digitalización por lotes o Aplicar nitidez de imágenes), haga clic en Cambiar configuración de digitalización.
- Cuando el soporte esté lleno al 100%, ya no podrá digitalizar más imágenes. Guarde las digitalizaciones en el soporte seleccionado y comience un nuevo pedido si hay más fotografías o documentos por digitalizar.
- 11. Realice los cambios deseados y, a continuación, haga clic en **Siguiente**. Aparecerá la pantalla Detalles de vista previa.

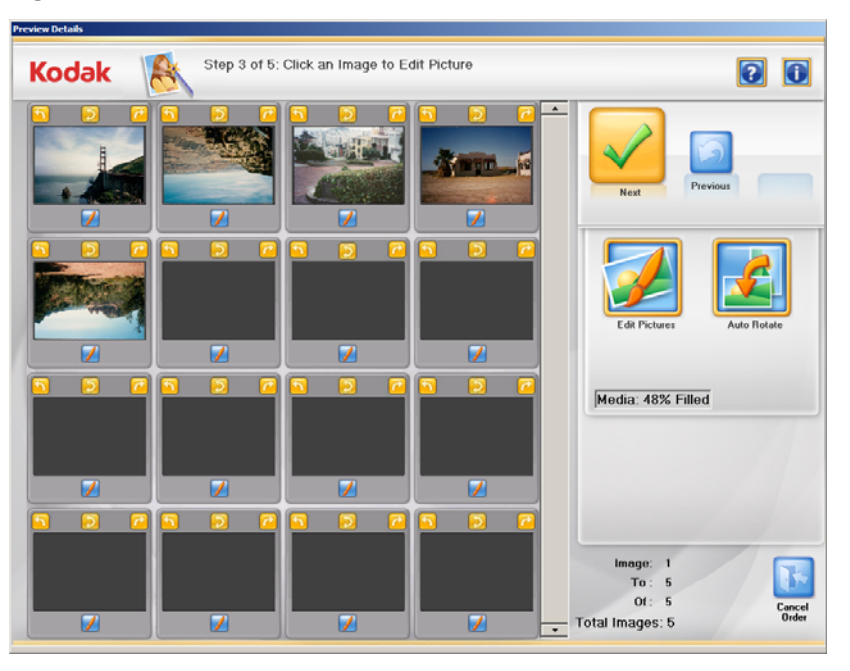

- 12. Desde la pantalla Detalles de vista previa puede girar imágenes sueltas manualmente o seleccionar **Rotación automática** para girar automáticamente las fotos.
  - NOTA: Si utiliza la opción **Rotación automática**, aunque el sistema Picture Saver Scanning System tratará por todos los medios de girar correctamente las imágenes, puede que siga siendo necesario rotar algunas imágenes manualmente.

13. Si quiere mejorar cualquier imagen, haga clic en la miniatura y la imagen se mostrará en la pantalla Mejorar imagen.

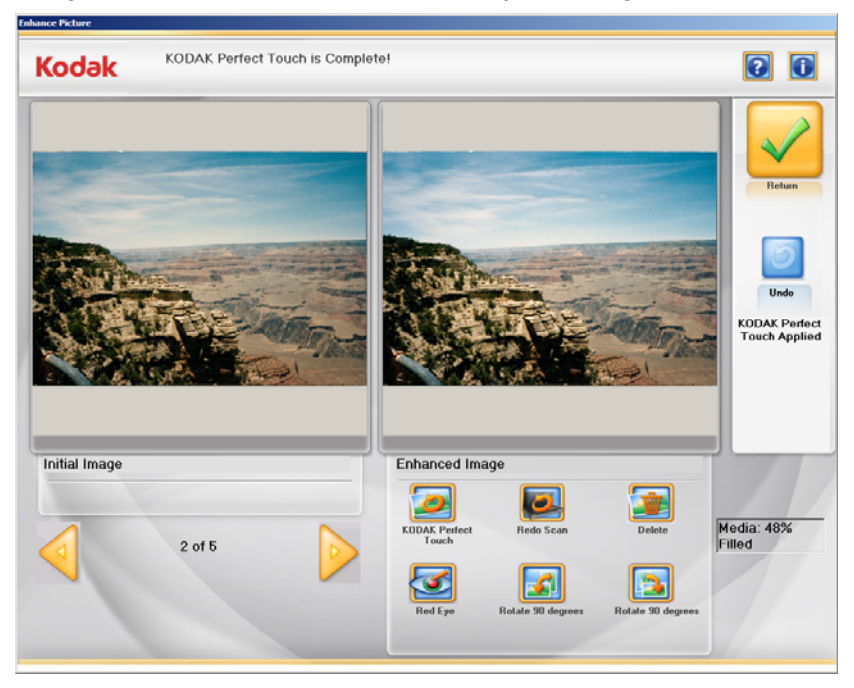

- 14. Aplique cualquiera de las opciones que desee de Imagen mejorada (por ejemplo, KODAK Perfect Touch, Ojos rojos, etc.) y haga clic en Volver cuando haya terminado.
- 15. Cuando haya terminado de editar todas las imágenes, haga clic en **Siguiente**. Aparecerá la pantalla Resumen y creación de pedidos.

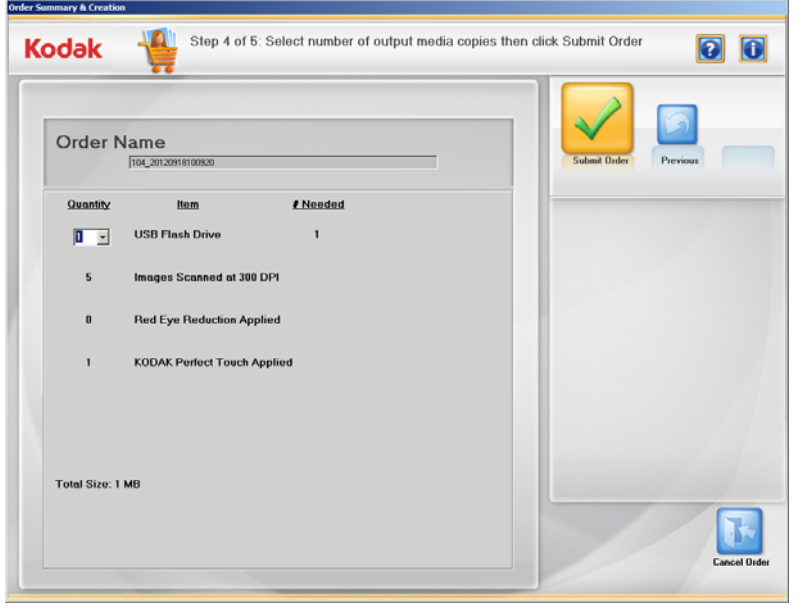

- 16. Compruebe que toda la información del resumen del pedido está completa.
- 17. Haga clic en **Enviar pedido**. Se le solicitará que escriba las imágenes en el soporte seleccionado.

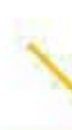

Kodak Alaris Inc. 2400 Mount Read Blvd. Rochester, NY 14615

© 2014 Kodak Alaris Inc. Todos los derechos reservados. La marca registrada y el acondicionamiento comercial de Kodak se utilizan con la licencia de Eastman Kodak Company.